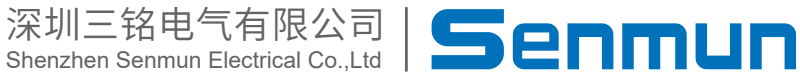

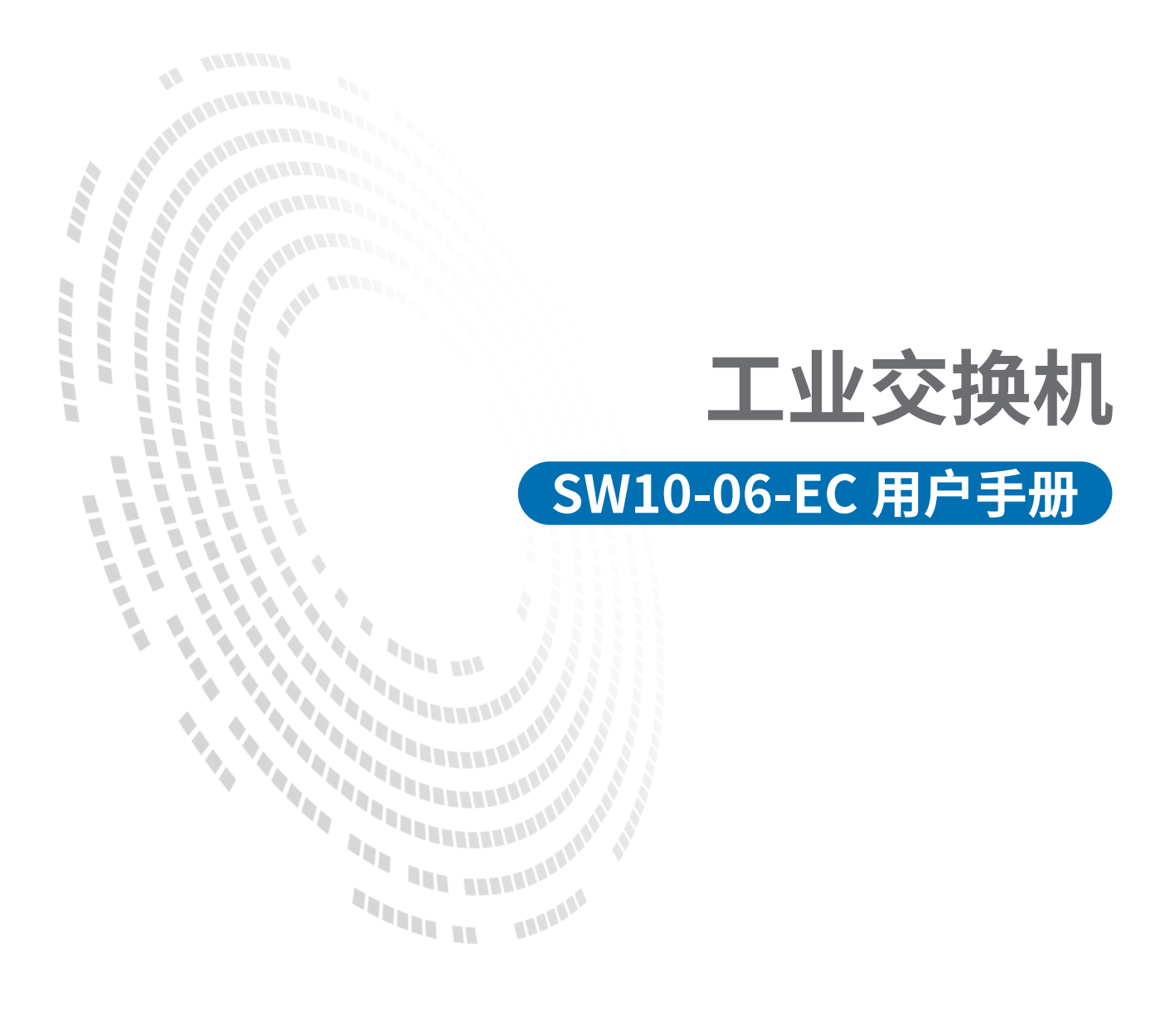

| 产品介绍                                                             | 03                                                                                                    |
|------------------------------------------------------------------|----------------------------------------------------------------------------------------------------|
| 命名规则                                                             | 03                                                                                                    |
| 接线图                                                              | 03                                                                                                    |
| 使用方式                                                             | 04                                                                                                    |
| 组态案例                                                             | 05                                                                                                    |
| 5.1 基于 AutoShop 软件入门指导 ····································      | 05                                                                                                    |
| 5.2 基于 CODEYSYS 软件入门指导                                           | 15                                                                                                    |
| 5.3 基于 Sysmac Studio 软件入门指导 ···································· | 24                                                                                                    |
|                                                                  | <ul> <li>产品介绍</li> <li>命名规则</li> <li>接线图</li> <li>使用方式</li> <li>组态案例</li> <li>5.1 基于 AutoShop 软件入门指导</li> <li>5.2 基于 CODEYSYS 软件入门指导</li> <li>5.3 基于 Sysmac Studio 软件入门指导</li> </ul> |

# ▶1.产品介绍

三铭电气百兆非管理型工业交换机是专为严苛工业环境设计的网络交换设备,它提供可靠的数据 传输和高度稳定的性能,并且在传输速率、处理能力、安全防护等方面相比普通交换机实现了显 著提升。

百兆非管理型工业交换机满足了工业控制系统对实时性、安全性和稳定性的要求,适用于工业自 动化、物联网、轨道交通等应用场景。

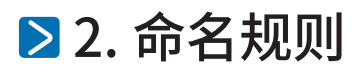

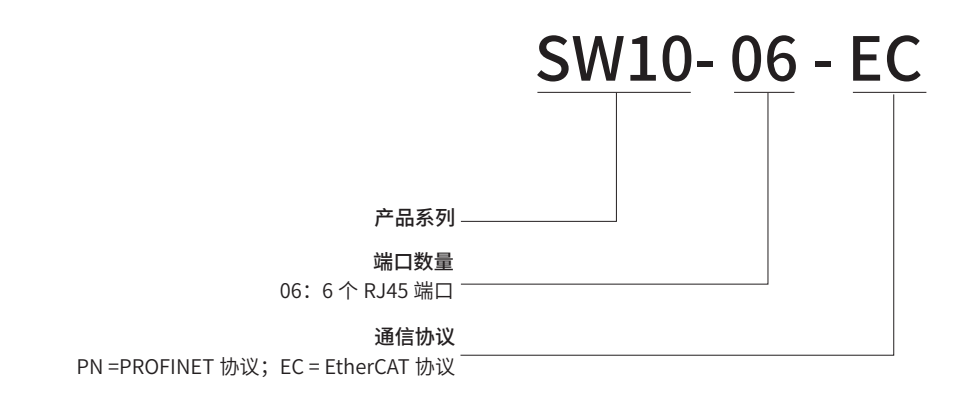

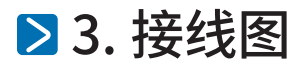

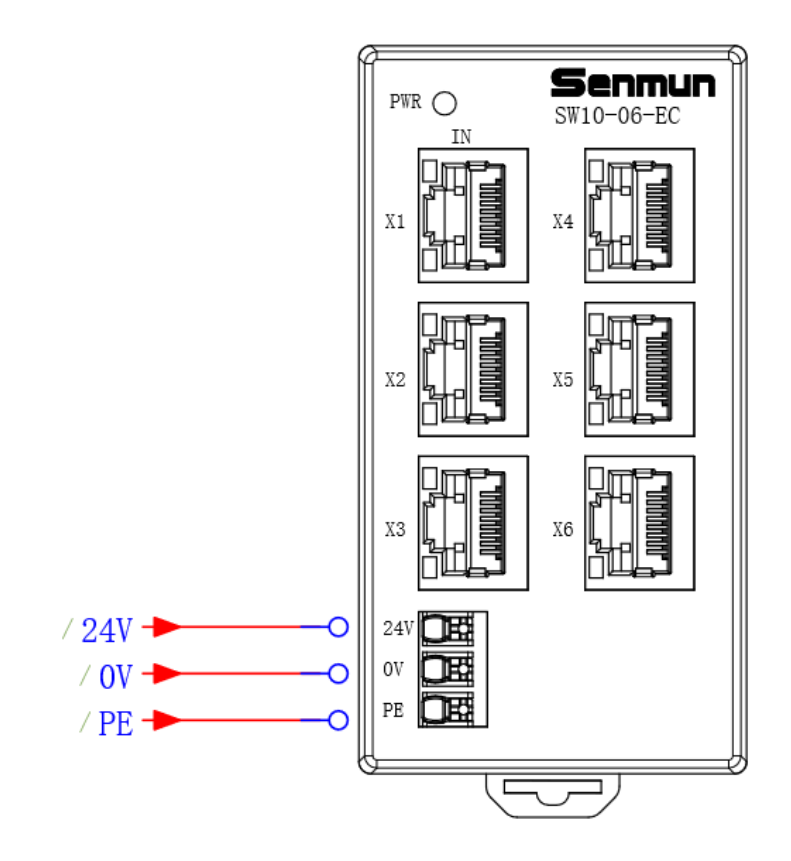

# ▶ 4. 使用方式

按照如下形式将设备与上位机接入网络

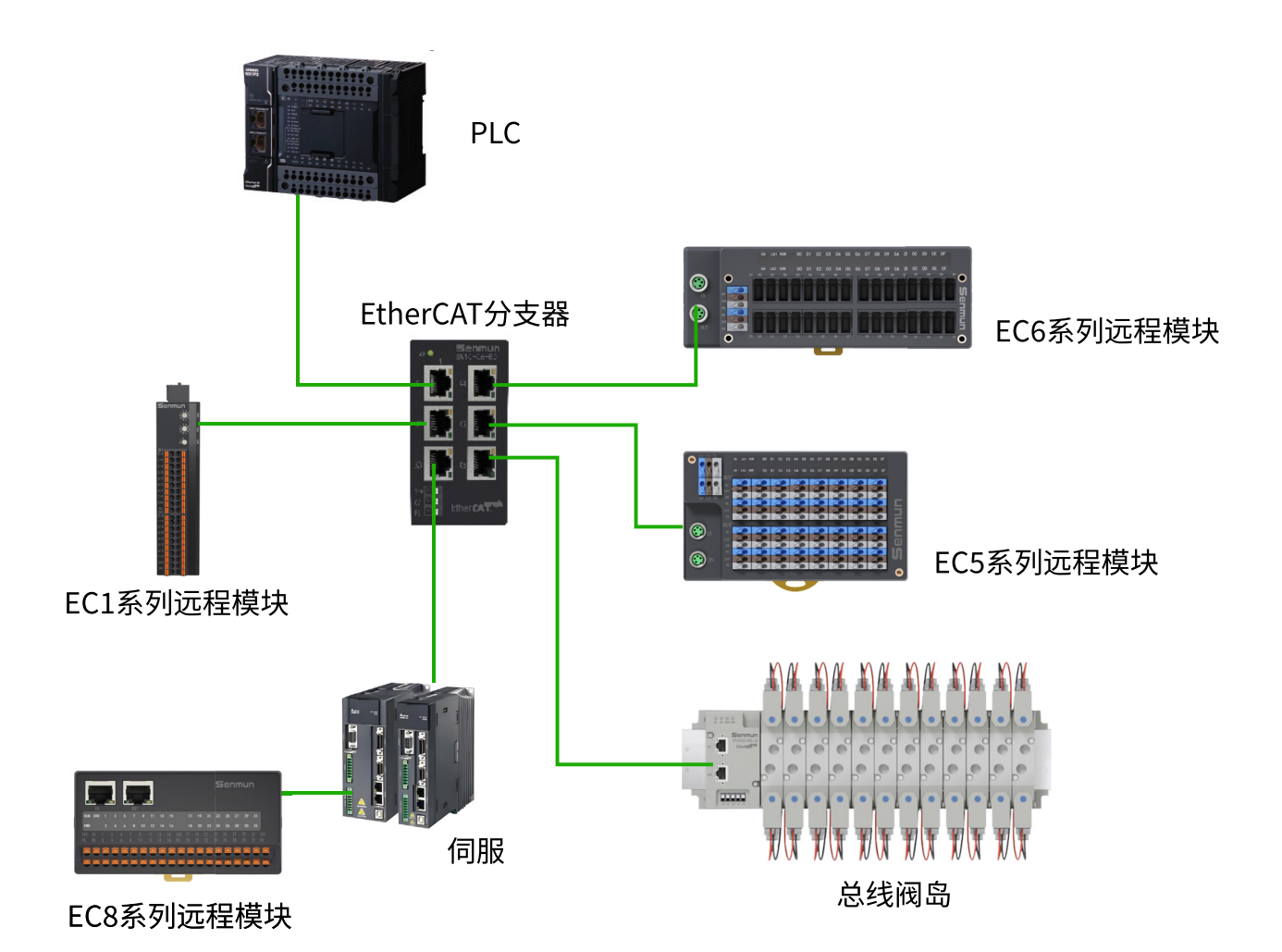

## ≥ 5. 组态案例

## ≥ 5.1基于AutoShop软件入门指导

硬件环境

- ●汇川H5U系列CPU单元
- ●三铭总线IO型号: EC100,EC1-I04B
- ●24V开关电源网线

配置文件:

- ●对应型号的XML文件
- 🔛 AutoShop V4.8.2.4 \_  $\times$ 文件(F) 查看(V) PLC(P) 工具(T) 帮助(H) ➡ 新建工程(N) 打开工程(O)... Ctrl+O → ↑ ¬→ \_→ │ ┤├ ┼┟ │ ┤└ ↓ │ └ら ┼ (こ) (.) 〔A: [F. │ ── │ / 米 ↑ ↓ │ 【本地〕 192.168.1.88 - 保存工程(<u>S</u>) 工程另存为(A)... 2 打包工程档案 解床工程档案 关闭T程(C) 简体系统工程转繁体系统工程 繁体系统工程转简体系统工程 1临时工程 2 D:\20231026\...\老化房\老化房 <u>3</u>临时工程 4 D:\20231026\汇川\测试平台\8\8 5 D:\20231026\汇川\测试平台\9\9 6 D:\20231026\汇川\测试平台\3\3 7 D:\20231026\汇川\测试平台\7\7 8 D:\20231026\汇川\测试平台\6\6 9 D:\20231026\汇川\测试平台\1\1 10 D:\20231026\...\H5U测试平台 傐 退出(X) ņх Ⅰ ▲ ▶ ▶ ★祥 ▲ 通讯 人 转换 人 査找結果 / 就绪 改写
- (1) 打开 AutoShop 软件,依次点击"文件"→"新建工程",如下图所示:

## (2) 填写"工程设定",选择"设备选型",点击"确定",如下图所示:

| E AutoShop V4.8.2.4                                                                                                    | – 🗆 X                                                    |
|----------------------------------------------------------------------------------------------------|----------------------------------------------------------|
| 文件(F) 查看(V) PLC(P) 工具(T) 帮助(H)                                                                                                    |                                                          |
| 図図のよう+↓    + + +   - + - +   + + + + + + + + +                                                                                                    | □         -2         +2         Ⅲ           192.168.1.88 |
| 工程管理         非 ×         新建工程         ×                                                                                                    |                                                          |
| ●新建工程 ○協时工程                                                                                                    |                                                          |
| 上程设定                                                                                                    |                                                          |
| 上任者:<br>////////////////////////////////////                                                                                                    |                                                          |
|                                                                                                    |                                                          |
| 7月12日 (17月12日) (17月12日) (1711111) (171111111) (171111111111111      |                                                          |
| 设备选型                                                                                                    |                                                          |
| 系列与型号: H3U系列 🗸 H3U 🗸                                                                                                    |                                                          |
| <ul> <li>(1) CAN型球晶性酸小型型化,64K岁用戶程序,支持16<br/>轴CARLinA轴控指令/CAROpen轴控指令</li> <li>(2) 支持密意或路(仅-64机型支持6路)2000Kt-脉冲输<br/>出,支持密位和插内形能,支持6路200KH-高速输入</li> <li>(3) I路以大阿撒口,支持MGB200KH-高速输入</li> <li>(3) I路以大阿撒口,支持MGB200KH-高速输入</li> <li>(3) I路U大阿撒口,支持MGB200KH-高速输入</li> <li>(3) I路U大阿撒口,支持MGB200KH-高速输入</li> <li>(3) I路U大阿撒口,支持MGB200KH-高速</li> <li>(3) I路U大阿撒口,支持MGB200KH-高速</li> <li>(3) I路U大阿撒口,支持MGB200KH-高速输入</li> <li>(3) I路U大阿撒口,支持MGB200KH-高速</li> <li>(3) I路U大阿撒口,支持MGB200KH-高速</li> <li>(3) I路U大阿撒口,支持MGB200KH-高速</li> <li>(3) I路U大阿撒口,支持MGB200KH-高速</li> <li>(3) I路U大阿撒口,支持MGB200KH-高速</li> <li>(3) I路U大阿撒口,支持MGB200KH-高速</li> <li>(4) I路C405、II路IC422,支持MGB</li> <li></li></ul> |                                                          |
| 信息输出窗口                                                                                                    | <b>д х</b>                                               |
|                                                                                                    | •                                                        |
| III ▲ ▶ 則 \ 編年 人 週出 人 控決 人 盒双细米 / / ////////////////////////////////                                                                                                    | 改写                                                       |
| and a second second second second second second second second second second second second second second second                                                                                                    |                                                          |

(3) 工具箱右键单击"EtherCAT Devices",点击"导入设备 XML",如下图所示:

| 🧱 AutoShop V4.8.2.4 临时工程 - [MAIN]     | 1                                                                       |             |             |        |                      |                                                                                                    | -                                                                  |                   | ×    |
|---------------------------------------|-------------------------------------------------------------------------|-------------|-------------|--------|----------------------|----------------------------------------------------------------------------------------------------|--------------------------------------------------------------------|-------------------|------|
| 文件(F) 编辑(E) 查看(V) 梯形图(L)              | PLC(P) 调试(D)                                                            | 工具(T) 窗口(W) | 帮助(H)       |        |                      |                                                                                                    |                                                                    |                   |      |
|                                       | ୯ 🗄 <b>Q</b>                                                            | 6066        | 3 🛛 🔛 🔛 🕒 🛃 | L ሷ 🧕  | 6 🕞 🖻                | ji i 于 🔁                                                                                                    |                                                                    | -                 |      |
| ┙╝╝┿┿┾╘╝┉                             | $\frac{1}{1-1} \stackrel{\text{\tiny lag}}{\to}   \rightarrow \uparrow$ | ⊐↓₩₩        |             | A} {F} | $  \neq \# \uparrow$ | ↓ 本地 オ                                                                                                    | €登录:IP:192                                                         | 2.168.1.88        |      |
| 工程管理                                  | 网络1                                                                     | 网络注释        |             |        |                      | 工具箱                                                                                                    |                                                                    |                   | а×   |
|                                       | 网络2<br>网络3                                                              | 网络注释        |             | (      | 0                    | HerConstant<br>Denoise<br>Detroite Device<br>Detroite Device<br>Detroite Device<br>Device<br>D | 入设备XM<br>s<br>ces<br>vices<br>s<br>令<br>令<br>令<br>令<br>令<br>令<br>令 | <u>~</u> <u>*</u> | 鼓索   |
|                                       | 网络4                                                                     | 网络注释        |             |        |                      | · 矩阵指令<br>· 字符串指令<br>· 时种指令<br>· MC轴控(Can<br>· HC轴控(Can<br>· HC轴控(Kin)<br>· 定时器指令<br>· 指标指令                                                                                                    | erCAT&脉冲<br>Open)<br>I输入)                                          | 输出)               |      |
| □···································· | 网络5                                                                     | 网络注释        |             |        |                      | EtherCAT Devices                                                                                                    |                                                                    |                   |      |
|                                       |                                                                         |             |             |        |                      |                                                                                                    |                                                                    |                   |      |
|                                       |                                                                         |             |             |        | ▶ ×                  |                                                                                                    |                                                                    |                   |      |
| 信息輸出窗口                                |                                                                         |             |             |        |                      |                                                                                                    |                                                                    |                   | ąχ   |
|                                       |                                                                         |             |             |        |                      |                                                                                                    |                                                                    |                   | 4 ▶  |
|                                       | 查找结果 /                                                                  |             | I ———       |        |                      |                                                                                                    |                                                                    |                   |      |
| 就绪                                    |                                                                         |             |             |        |                      |                                                                                                    | R                                                                  | 收写 行:             | 2, 列 |

(4) 选择合适的 XML 文件,点击"打开",如下图所示:

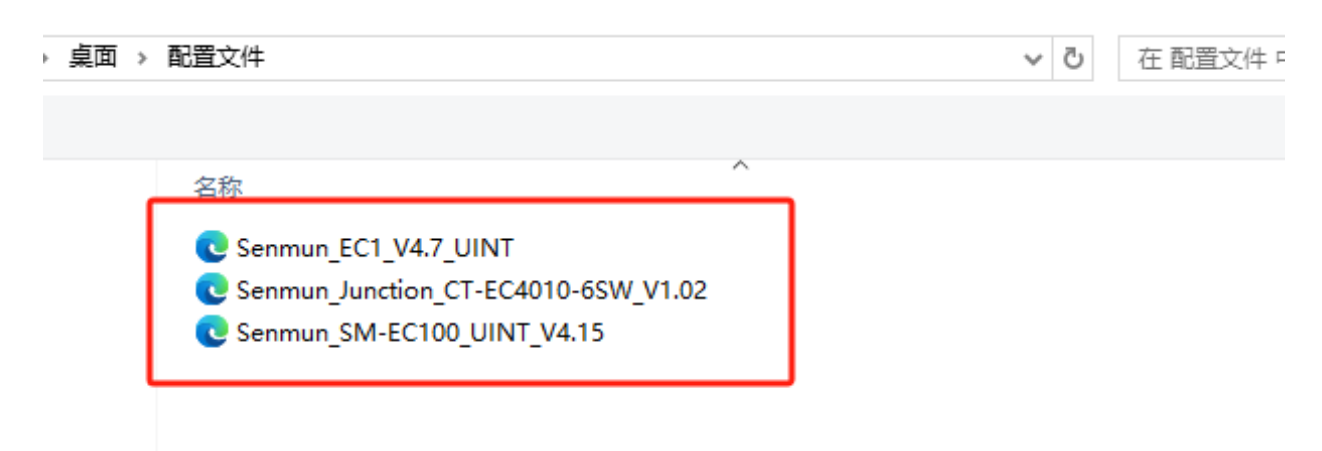

#### (5) 导入成功后,点击"确定",如下图所示:

| 🔛 AutoShop V4.8.2.4 临时工程 - [MAIN] | 1               |                                             | - 🗆 🗙                                                                                                    |
|-----------------------------------|-----------------|---------------------------------------------|----------------------------------------------------------------------------------------------------|
| 文件(F) 编辑(E) 查看(V) 梯形图(L)          | PLC(P) 调试(D) 工  | [具(T) 窗口(W) 帮助(H)                           |                                                                                                    |
| <b>∃</b> ┣┣┣ X┗뵵 ♡                | C 🗍 🔍 🛱         | ≥ ₽  ╔╔  ₽ ₽   • • ↓ ↓ ♀ ₀ ▷                | 92 69 <del>- 2</del> - 2 - 1 - 1                                                                                                    |
| ┙╝╝┽┽┶┤┾┶╛                        | ╪┿╪┤┙┊╶         | 고 ] - + - + +   - + + + + + + + + + + + + + | ↓ 本地 未登录:IP:192.168.1.88                                                                                                    |
| 工程管理 早 ×                          | 网络1             | 网络注释                                        | 工具箱 # ×                                                                                                    |
| 日                                 | 网络2 网络3 网络4 网络5 | 网络注释         网络注释         网络注释              | <ul> <li> <ul> <li>授金</li> <li>授金</li> <li>授金</li> <li>行時でCAT Devices</li> <li>①Other Devices</li> <li>②Other Devices</li> <li>③Other Devices</li> <li>③Other Devices</li> <li>④Other Devices</li> <li>④Other Devices</li> <li>④Other Devices</li> <li>④Other Devices</li> <li>④Other Devices</li> <li>④Other Devices</li> <li>●Other Devices</li> <li>●Dther Devices</li> <li>●Dther Devices</li> <li>●Dther Devices</li> <li>●Dther Devices</li> <li>●Dther Devices</li> <li>●Dther Devices</li> <li>●Dther Devices</li> </ul> <ul> <li>●Dther Devices</li> </ul> <ul> <li>●Dther Devices</li> <li>●Dther Devices</li> <li>●Dther Devices</li> <li>●Dther Devices</li> </ul> <ul> <li>●Dther Devices</li> <li>●Dther Devices</li> </ul> <ul> <li>●Dther Devices</li> </ul> <ul> <li>●Dther Devices</li> </ul> <ul> <li>●Dther Devices</li> <li>●Dther Devices</li> </ul> <ul> <li>●Dther Devi</li></ul></li></ul> |
| 信息輸出窗口                            |                 |                                             | μ×                                                                                                    |
|                                   |                 |                                             | A                                                                                                    |
|                                   | 查找结果 /          | [ <u> </u>                                  |                                                                                                    |
| 就绪                                |                 |                                             | 改写 行: 2, 列                                                                                                    |

|           | EC1_I16P_016P  |    |
|-----------|----------------|----|
|           | EC1_I32N       |    |
|           | EC1_I32P       |    |
|           | EC1_I16C_O16N  |    |
|           | EC1_I16C_016P  |    |
|           | EC1_I32C       |    |
|           | EC1_032N       |    |
|           | EC1_032P       |    |
|           | EC1_008V       |    |
|           | EC1_008A       |    |
|           | EC1-I08B       |    |
|           | EC1_004V       |    |
| (         | EC1_004A       |    |
|           | EC1-I04B       |    |
|           | EC1-D32N-IA02  |    |
|           |                |    |
|           | SM-EC100       |    |
| Ether N   | et/IP Devices  | 1. |
| . ⊡ · Ino | ovance Devices |    |
| ⊡∙Oth     | her Devices    |    |
| □ 指令集     |                |    |
| ■程        | 序逻辑指令          |    |
| ■ 流和      | 程控制指令          |    |
| ⊡∽角虹      | 点运算指令          |    |
| 副数        | 据运算指令          |    |
| 南. 数t     | 据外理指令          |    |

(6)重启软件,按照步骤①新建工程后,会在右侧工具箱中出现新增的 XML 文件

#### (7) 依次点击"工具"→"通讯设置",如下图所示:

| 🔚 AutoShop V4.8.2.4 临时工程 - [MAIN]                                                                                                    |                                                                                                    | - 🗆 ×                                                                                                    |
|----------------------------------------------------------------------------------------------------|----------------------------------------------------------------------------------------------------|----------------------------------------------------------------------------------------------------|
| 文件(F) 编辑(E) 查看(V) 梯形图(L) PLC(P) 调试(D) 工具(T) 窗口(W)                                                                                                    | 帮助(H)                                                                                                    |                                                                                                    |
|                                                                                                    |                                                                                                    | 58 동 동 🔒 🕘 🕘 🔳                                                                                                    |
| 」 [ [ ] [ ] [ ] 中 ↓ ↓   井 낻 뉴 ᅷ   → 1 <sup>系统选项</sup> ()                                                                                                    | 1+     1++     1++     1++     1++     1++     1++     1++     1++     1++     1++     1++     1++     1++     1++     1++     1++     1++     1++     1++     1++     1++     1++     1++     1++     1++     1++     1++     1++     1++     1++     1++     1++     1++     1++     1++     1++     1++     1++     1++     1++     1++     1++     1++     1++     1++     1++     1++     1++     1++     1++     1++     1++     1++     1++     1++     1++     1++     1++     1++     1++     1++     1++     1++     1++     1++     1++     1++     1++     1++     1++     1++     1++     1++     1++     1++     1++     1++     1++     1++     1++     1++     1++     1++     1++     1++     1++     1++     1++     1++     1++     1++     1++     1++     1++     1++     1++     1++     1++     1++     1++     1++     1++     1++     1++     1++     1++     1++     1++     1++     1++     1++     1++     1++     1++     1++     1++     1++     1++     1++ <th>↓ 本地 未登录:IP:192.168.1.88</th> | ↓ 本地 未登录:IP:192.168.1.88                                                                                                    |
| 工程管理 平 × 2 网络1 固件升级                                                                                                    |                                                                                                    | <u>工</u> 具箱 苹 ×                                                                                                    |
| ●       ●       ●       ●       ●       ●       ●       ●       ●       ●       ●       ●       ●       ●       ●       ●       ●       ●       ●       ●       ●       ●       ●       ●       ●       ●       ●       ●       ●       ●       ●       ●       ●       ●       ●       ●       ●       ●       ●       ●       ●       ●       ●       ●       ●       ●       ●       ●       ●       ●       ●       ●       ●       ●       ●       ●       ●       ●       ●       ●       ●       ●       ●       ●       ●       ●       ●       ●       ●       ●       ●       ●       ●       ●       ●       ●       ●       ●       ●       ●       ●       ●       ●       ●       ●       ●       ●       ●       ●       ●       ●       ●       ●       ●       ●       ●       ●       ●       ●       ●       ●       ●       ●       ●       ●       ●       ●       ●       ●       ●       ●       ●       ●       ●       ●       ●       ●       ●       ● |                                                                                                    | ✓         搜索           ➡         EtherCAT Devices           ➡         Inovance Devices           ➡         Other Devices           ➡         SEMMUN CO.,LTD.           ■         SEMMUN CO.,LTD.           ■         SEMMUN CO.,LTD.           ■         SEMMUN CO.,LTD.           ■         SEMMUN CO.,LTD.           ■         SEMMUN CO.,LTD.           ■         SEC JI6C_016N           = EC_102C         = EC_032N           = EC1_116N_016N         = EC1_116P_016N           = EC1_116P_016N         = EC1_112N           = EC1_132N         = EC1_032N           = EC1_032N         = EC1_032N           = EC1_032N         = EC1_032N           = EC2_116C_016N         = EC2_116C_016N           = EC2_116C_016N         = EC2_116C_016N           = EC2_116C_016N         = EC2_116C_016P |
| 信息输出窗口                                                                                                    |                                                                                                    | <b>д</b> х                                                                                                    |
|                                                                                                    |                                                                                                    | ×                                                                                                    |
| ●  ▶  ▶  ▶  ▲ 编译 人 通讯 人 转换 人查找结果 /                                                                                                    | []                                                                                                    |                                                                                                    |
| 就绪                                                                                                    |                                                                                                    | 改写 行: 2,列                                                                                                    |

(8) 修改"PLC 通讯设置"后,点击测试,PLC 面板上"00"交替闪烁后,点击确定", 如下图所示:

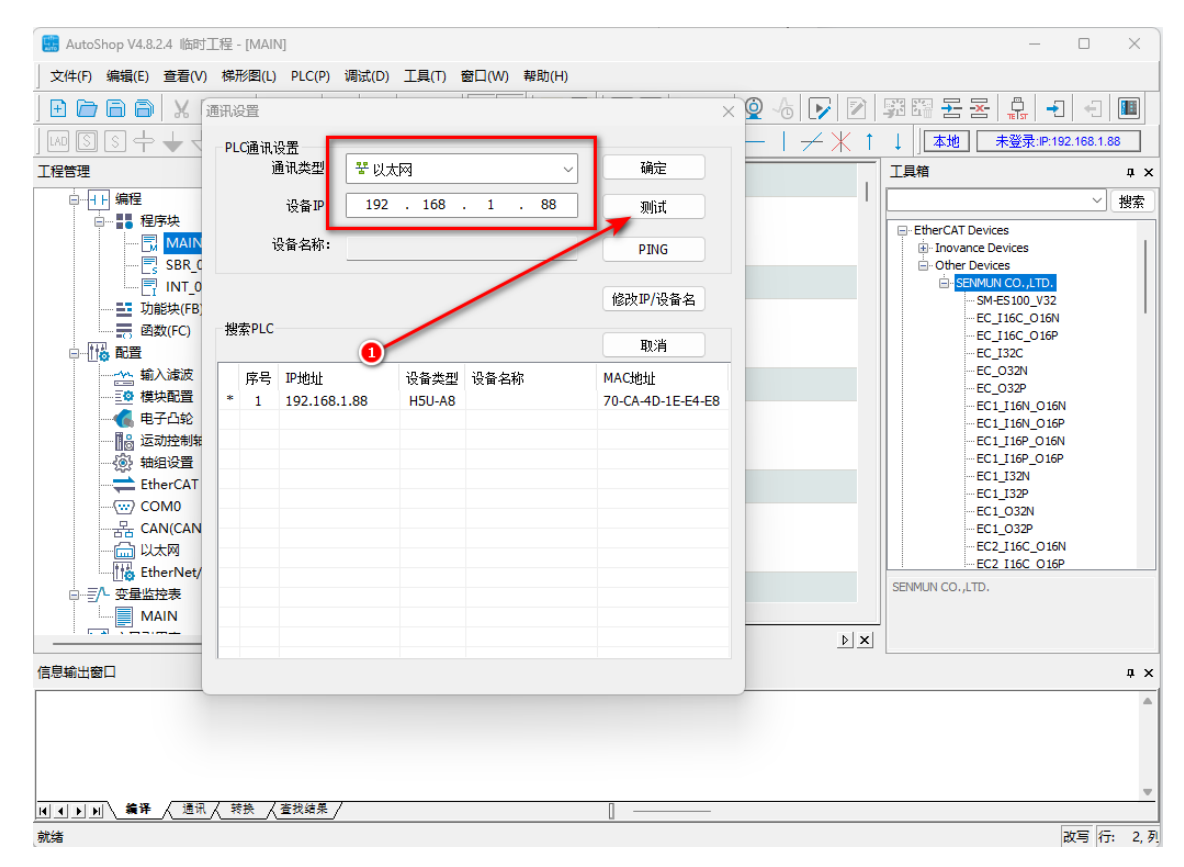

(9) 右键单击"工程管理"下的"EtherCAT",点击"自动扫描",如下图所示:

| 😸 AutoShop V4.8.2.4 临时工程 - [MAIN]                                                                                                    |         | -                                                                                                    |             | $\times$ |
|----------------------------------------------------------------------------------------------------|---------|----------------------------------------------------------------------------------------------------|-------------|----------|
| 文件(F) 編輯(E) 查看(V) 梯形图(L) PLC(P) 调试(D) 工具(T) 窗口(W) 帮助(H)                                                                                                    |         |                                                                                                    |             |          |
| B 🖻 🖹 🖉 🔄 🖄 🖓 🖨 🔍 🖨 📮 🔚 🚰 🔜 🛃 🖉 🗄 📝                                                                                                    |         | 🗊 📅 🛨 🔀 📳                                                                                                    | -           |          |
| →↓→↓↓↓↓↓↓↓↓↓↓↓↓↓↓↓↓↓↓↓↓↓↓↓↓↓↓↓↓↓↓↓↓↓↓                                                                                                    | * 1     | ↓ 本地 未登录: ℙ                                                                                                    | 192.168.1.8 | 8        |
| 工程管理 <b>4 ×</b> 网络1 网络注释                                                                                                    |         | 工具箱                                                                                                    |             | φ×       |
| ●     ●     ●     ●     ●     ●     ●     ●     ●     ●     ●     ●     ●     ●     ●     ●     ●     ●     ●     ●     ●     ●     ●     ●     ●     ●     ●     ●     ●     ●     ●     ●     ●     ●     ●     ●     ●     ●     ●     ●     ●     ●     ●     ●     ●     ●     ●     ●     ●     ●     ●     ●     ●     ●     ●     ●     ●     ●     ●     ●     ●     ●     ●     ●     ●     ●     ●     ●     ●     ●     ●     ●     ●     ●     ●     ●     ●     ●     ●     ●     ●     ●     ●     ●     ●     ●     ●     ●     ●     ●     ●     ●     ●     ●     ●     ●     ●     ●     ●     ●     ●     ●     ●     ●     ●     ●     ●     ●     ●     ●     ●     ●     ●     ●     ●     ●     ●     ●     ●     ●     ●     ●     ●     ●     ●     ●     ●     ●     ●     ●     ●     ●     ●     ●     ●     ●< |         | EtherCAT Devices     ⊕ Inovance Devices     ⊕ Other Devices     ⊕ Other Devices     ⊕ SEMMUN CO.,LTT         _ SK45100_37         _ EC_116C_011         _ EC_116C_011         _ EC_116C_011         _ EC_032N         _ EC_032N         _ EC_032N         _ EC_032N         _ EC_116N_00         _ EC_1116N_00         _ EC_1116P_001         _ EC_1132N         _ EC_1132N         _ EC_1032N         _ EC_1032N         _ EC_1032N         _ EC_1032N         _ EC_1032N         _ EC_20216C_00         _ EC2_116C_00 |             | 搜索       |
| 使能设备 网络5 网络注释                                                                                                    |         | SENMUN CO.,LTD.                                                                                                    |             |          |
|                                                                                                    | NV      |                                                                                                    |             |          |
|                                                                                                    | <u></u> |                                                                                                    |             |          |
| 「石谷美山蔵」                                                                                                    |         |                                                                                                    |             | 4 X      |
|                                                                                                    |         |                                                                                                    |             |          |
| [[] ▲] ▶] ▲ 論译 人 通讯 人 转换 人 查找结果 / []                                                                                                    |         |                                                                                                    |             |          |
| 就绪                                                                                                    |         |                                                                                                    | 改写 行:       | 2, 列     |

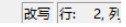

## (10) 点击"开始扫描",如下图所示:

| 🛄 AutoShop V4.8.2.4 临时                  | 対工程 - [M.         | AIN]                           |                                       |                                        |                                                                        |                   | _                                  | o x      |
|-----------------------------------------|-------------------|--------------------------------|---------------------------------------|----------------------------------------|------------------------------------------------------------------------|-------------------|------------------------------------|----------|
| 文件(F) 编辑(E) 查看(V                        | /) 梯形图            | (L) PLC(P) 调试(D) 工具            | 【(T) 窗口(W) 帮助(H)                      |                                        |                                                                        |                   |                                    |          |
|                                         | [6]<br>[1]<br>[1] | ッペ ⊕  <b>へ</b>  ₽<br>+++++ →↑= | • ₽   ि ि ि   ⊻  <br>↓   ++ #   ++ ++ | ▋   ▶ ●   <u>↓</u><br> sh {c}   ( ) {A | <b>1</b>   <b>0</b> √6   <b>&gt;</b>   <b>2</b>  <br>} {F}   −   → 米 ↑ | 第 第 去 云<br>↓ 本地 未 | ₽<br>₽<br>₽<br>192.1<br>2<br>192.1 | +3 III   |
| 工程管理                                    | ąх                | ca.a. (                        | 73.28×2.377                           |                                        |                                                                        | 工具箱               |                                    | ąχ       |
| □                                       |                   |                                |                                       | 自动扫描                                   |                                                                        |                   |                                    | ]        |
| - 🔜 MA<br>- Es SBR<br>- INT             | 序号                | 当前从站列表                         |                                       | 序号                                     | 扫描从站列表                                                                 | 别名                | 信息                                 |          |
| □ 功能块(F                                 |                   |                                |                                       |                                        |                                                                        |                   |                                    |          |
| □                                       |                   |                                |                                       |                                        |                                                                        |                   |                                    |          |
| · · · · · · · · · · · · · · · · · · ·   |                   |                                |                                       |                                        |                                                                        |                   |                                    |          |
| ■ 一 一 一 一 一 一 一 一 一 一 一 一 一 一 一 一 一 一 一 |                   |                                |                                       |                                        |                                                                        |                   |                                    |          |
|                                         |                   |                                |                                       |                                        |                                                                        |                   |                                    |          |
|                                         |                   |                                |                                       |                                        |                                                                        |                   |                                    |          |
| EtherCA                                 |                   |                                |                                       |                                        |                                                                        |                   |                                    |          |
|                                         |                   |                                |                                       |                                        |                                                                        |                   |                                    |          |
|                                         |                   |                                |                                       |                                        |                                                                        |                   |                                    |          |
| therNe                                  |                   |                                |                                       |                                        |                                                                        |                   |                                    |          |
|                                         |                   |                                |                                       |                                        |                                                                        |                   |                                    |          |
| MAIN                                    |                   |                                |                                       |                                        |                                                                        | 开始扫描 更新           | 組态                                 | 退出       |
| 信息輸出窗口                                  |                   |                                |                                       |                                        | 1                                                                      |                   |                                    | :        |
|                                         |                   |                                |                                       |                                        |                                                                        |                   |                                    | ~        |
|                                         | ₹ ₹               | 人查找结果 /                        |                                       | ]                                      |                                                                        |                   |                                    |          |
| 就绪                                      |                   |                                |                                       |                                        |                                                                        |                   | 改                                  | 写 行: 2,列 |

### (11) 确认扫描出的从站与实际组态的从站一致后,点击"更新组态",如下图所示:

|         |                  | É                                 | 动扫描                                                                                             |                                   |        |       |   |
|---------|------------------|-----------------------------------|-------------------------------------------------------------------------------------------------|-----------------------------------|--------|-------|---|
| 序号      | 当前从站列表           | <del>序5</del><br>1<br>2<br>3<br>4 | <mark>扫描从站列表</mark><br>CT-4010-65W(IN,X2,X3)_1<br>SM-EC100<br>CT-4010-65W(X4,X5,X6)<br>EC1-108B | <del>別名</del><br>9<br>3<br>0<br>0 | 写入站点别名 | 信息    |   |
| 开始打正在範疇 | 描<br>析扫描数据<br>功! |                                   | 设置别名                                                                                            | Ŧ                                 | 台扫描 更新 | 组态 退出 | ~ |

(12) "工程管理"下出现扫描的从站,如下图所示:

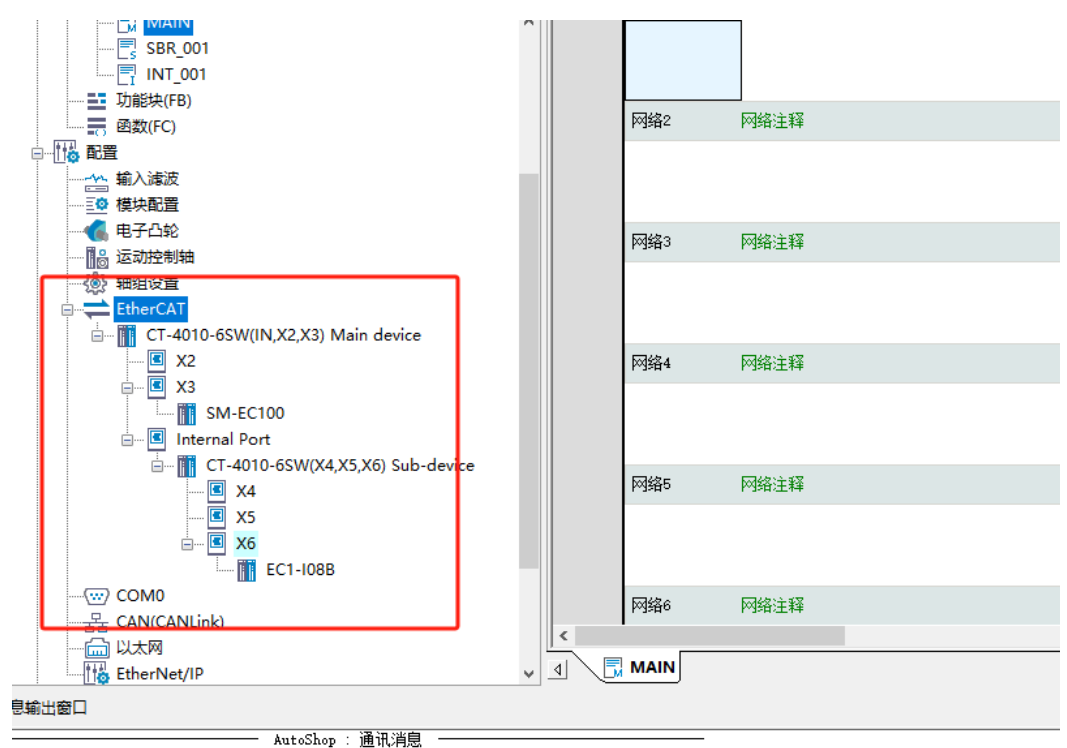

急 (2024-12-03 10:37:46) 停止命令执行正确

(13) "依次点击"PLC"-"下载",如下图所示:

文件(F)编辑(E) 查看(V) 梯形图(L)\_PLC(P) 调试(D) 工具(T) 窗口(W) 帮助(H) ▶ 运行(R) F5 📑 🔛 🔛 🖻 🖻 🖨 🖨 🕺 🖓 🖻 🍺 停止(S) F6 M S S + + V 타난 # ++ ++ + T程管理 ▶ 在线修改模式(L) 网络 📃 软元件表 🛓 编译(C) Ctrl+F7 🕥 功能块实例 🔛 全部编译(A) F7 🐻 变量表 □−−−− 编程 清理编译信息(E) 网络 整理梯形图(F) MAIN SBR\_001 \_\_\_\_\_ 上载(U)... F9 下载(D).. 1 📑 功能块(FB) 网络 下载设置 - 函数(FC) 程序校验(V) 上载UpDown文件 清除PLC程序存储空间(P) 网络 8 运动控制轴 PLC时间设置(T) 🛞 轴组设置 EtherCAT 网络防火增 查看PLC信息 网络 🖳 🖪 X2 → 登录PLC F10 □ X3 ■ SM-EC100 1 登出PLC F11 Internal Port 设置/修改登录PLC密码 E- CT-4010-6 网络 删除登录PLC密码 ✓ X4
 ✓ X5
 ✓ X6 < 📗 高线调试 🔜 MAI ~ 4 信息輸出窗口 \_\_\_\_\_\_\_\_ AutoShop : 通讯消息 —\_\_\_\_\_ 皆息 (2024-12-03 10:37:46) 停止命令执行正确 皆息 (2024-12-03 10:40:56) PLC处于停止状态

AutoShop V4.10.1.0 C:\Users\ENGINEER\Desktop\AZ - [MAIN]

#### (14) 点击"确定",如下图所示:

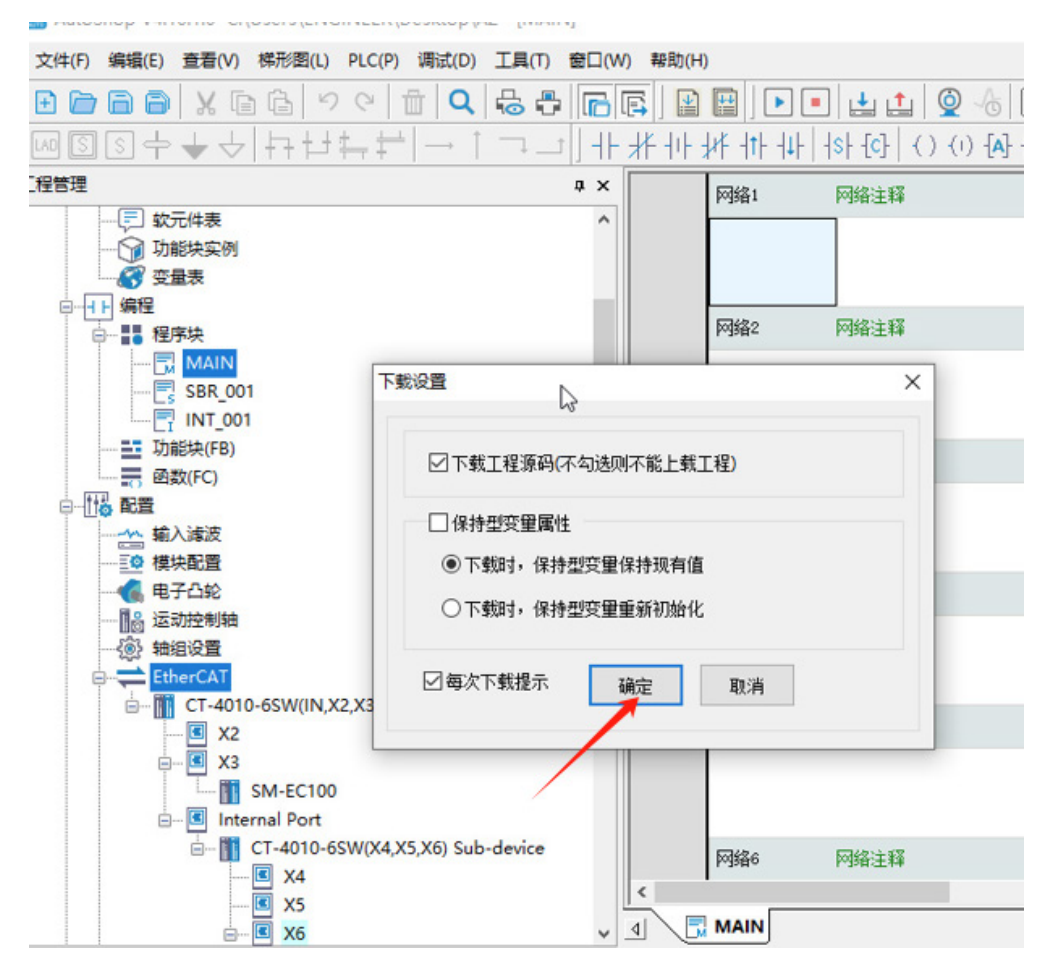

(15)下载完成后,依次点击 "PLC"→ "运行",如下图所示:

| AutoShop V4.10.1.0 C:\Users\ENG                                                                                                    | GINEER\Desktop\AZ - [MAIN]                                         |               |                                                                   |
|----------------------------------------------------------------------------------------------------|--------------------------------------------------------------------|---------------|-------------------------------------------------------------------|
| 文件(F) 编辑(E) 查看(V) 梯形图(I)                                                                                                    | PLC(P) 调试(D) 工具(T) 窗口(V                                            | V) 帮助(H)      |                                                                   |
| ] E E E E   X E E   P                                                                                                    | ▶ 运行® F                                                            | 🖪   🖹 🔛   🕨 ( | • 🛓 ሷ 👰 🐻 📝 🕅 🛱 🎬 동 동 🔒 🕘 🕣 🔳                                     |
| ┙┉┋┋┿╈┵┆╄┶                                                                                                    | ■ 停止( <u>S</u> ) F6                                                | # ++ ++ ++ ++ | -   {\$} {C}   { ( ) {1) {A} {F}   [1]   -   - X   1     本地 未登录:m |
| 工程管理                                                                                                    | ▶ 在线修改模式(L)                                                        | 网络1           | 网络注释                                                              |
|                                                                                                    | ⊯ 编译(C) Ctrl+F7                                                    |               |                                                                   |
| □□□ 切能快头例<br>□                                                                                                    | 全部编译(A) F7                                                         |               |                                                                   |
| □                                                                                                    | 清理编译信息(E)                                                          |               |                                                                   |
|                                                                                                    | 整理梯形图(F)                                                           | Pog882        | 网络汪特                                                              |
|                                                                                                    |                                                                    |               |                                                                   |
|                                                                                                    | ↓ 下载(D) F8                                                         |               |                                                                   |
|                                                                                                    | 下戰设置                                                               | 网络3           | 网络注释                                                              |
|                                                                                                    | 程序校验(⊻)                                                            |               |                                                                   |
| 输入滤波                                                                                                    | 上载UpDown文件                                                         |               |                                                                   |
|                                                                                                    | 清除PLC程序存储空间(P)                                                     | 网络4           | 网络注释                                                              |
| ■ 运动控制轴                                                                                                    | DICRH间沿雾(T)                                                        | 1.200         | 1 annual m                                                        |
|                                                                                                    | 网络防火墙                                                              |               |                                                                   |
| CT-4010-6SW(IN,X                                                                                                    | 香着印で信息                                                             |               |                                                                   |
| - C X2                                                                                                    | → 登录PLC F10                                                        | 网络5           | 网络注释                                                              |
| E X3                                                                                                    | ← 登出PLC F11                                                        |               |                                                                   |
| ⊡ 🖪 Internal Port                                                                                                    | 设置/修改登录PLC密码                                                       |               |                                                                   |
| ia−  CT-4010-6                                                                                                    | 删除登录PLC密码                                                          | 网络6           | 网络注释                                                              |
| ×4                                                                                                    | 🔳 高线调试                                                             | <             |                                                                   |
|                                                                                                    | ×                                                                  |               |                                                                   |
| 信息輸出窗口                                                                                                    |                                                                    |               |                                                                   |
| 信息         (2024-12-03 10:46:59)         下載mode:           信息         (2024-12-03 10:46:59)         下載mode:           信息         (2024-12-03 10:46:59)         下載mode:           (信息         (2024-12-03 10:46:59)         下載mode:           (信息         (2024-12-03 10:46:59)         下載mode:           (信息         (2024-12-03 10:46:59)         下載mode:           (信息         (2024-12-03 10:46:59)         下載mode: | fg.foid 成功<br>dat 成功<br>rams.foid 成功<br>AServer.dat 成功<br>.foid 成功 |               |                                                                   |

#### (16) 依次点击"调试"→"监控",如下图所示:

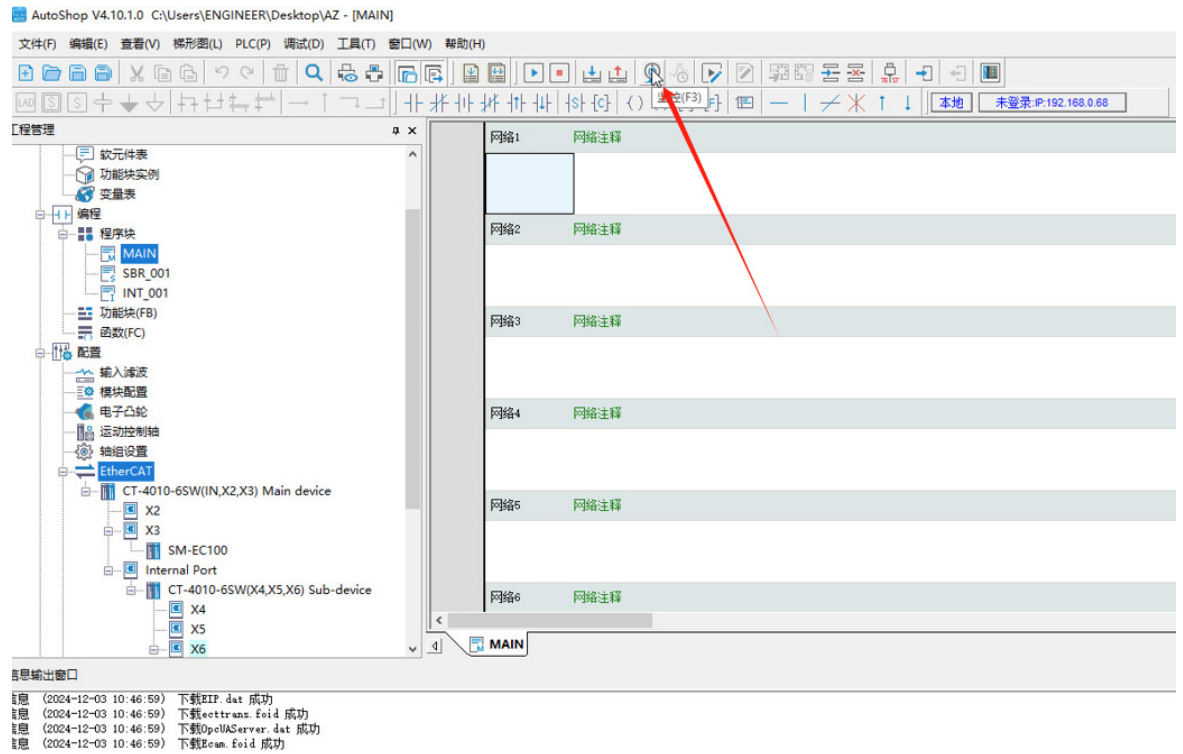

"工程管理"下的"模块显示绿色的√,失败则会显示红色的×, (17) 连接成功后, 如下图所示:

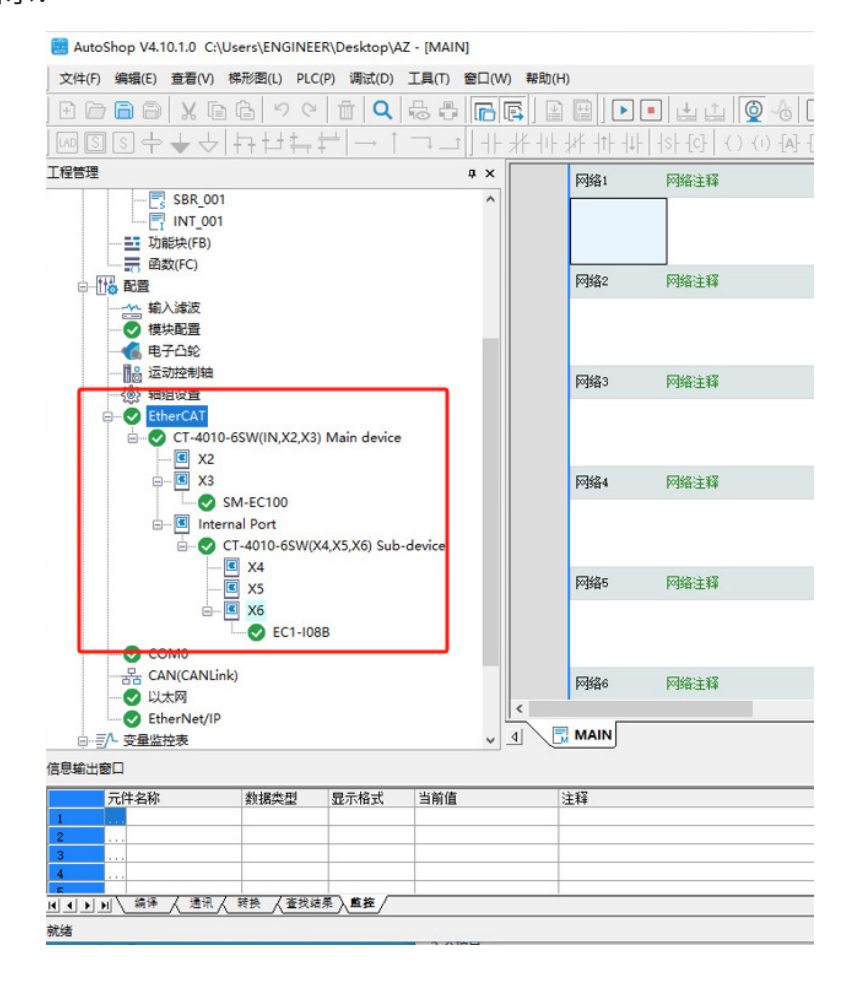

#### (18) 依次点击"EC1-I16P-O16P"→"I/O功能映射",双击给值控制输出的点位

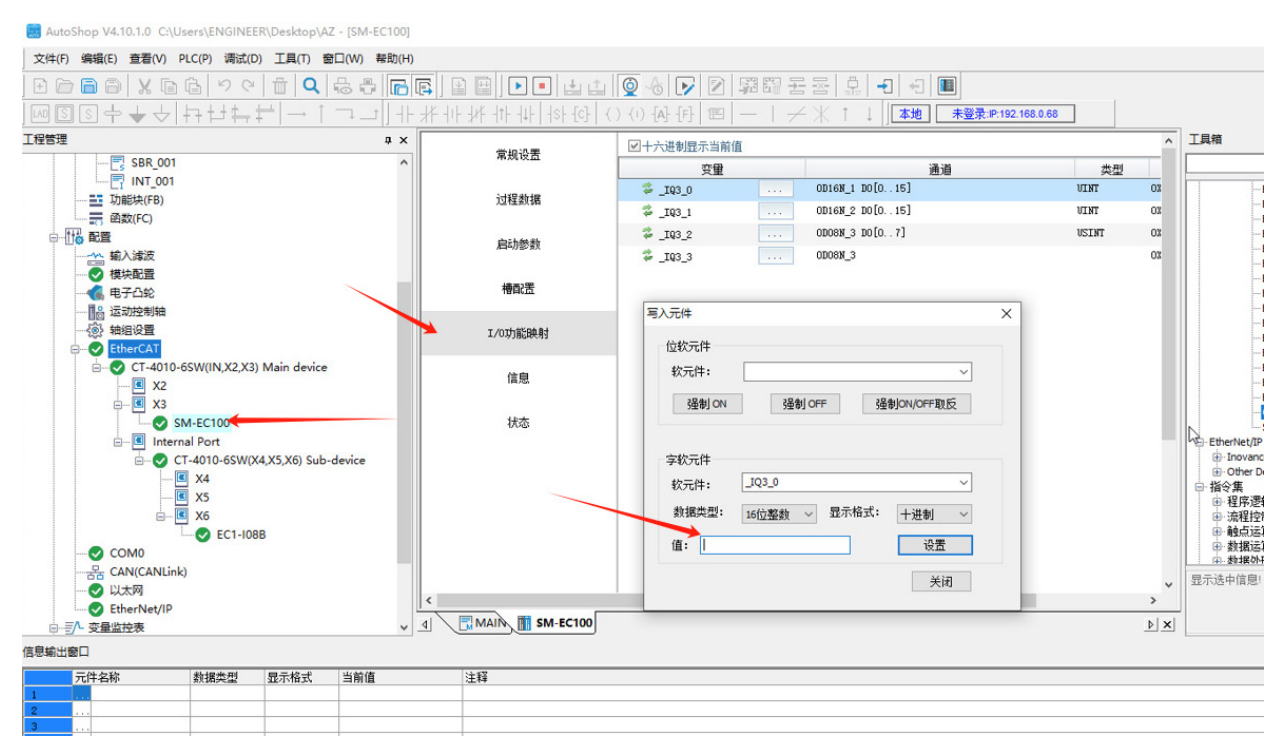

**1**4

## ≥ 5.2基于CODEYSYS软件入门指导

软件环境:

● 汇川InoProShop(Codeys环境控制器都可以参考此连接)

硬件环境:

- ●汇川AM400系列CPU单元
- 三铭总线IO型号: EC100,EC1-I04B
- ●24V开关电源网线

配置文件:

- ●对应型号的XML文件
- (1) 打开软件,依次点击"工具"-"设备库",如下图所示:

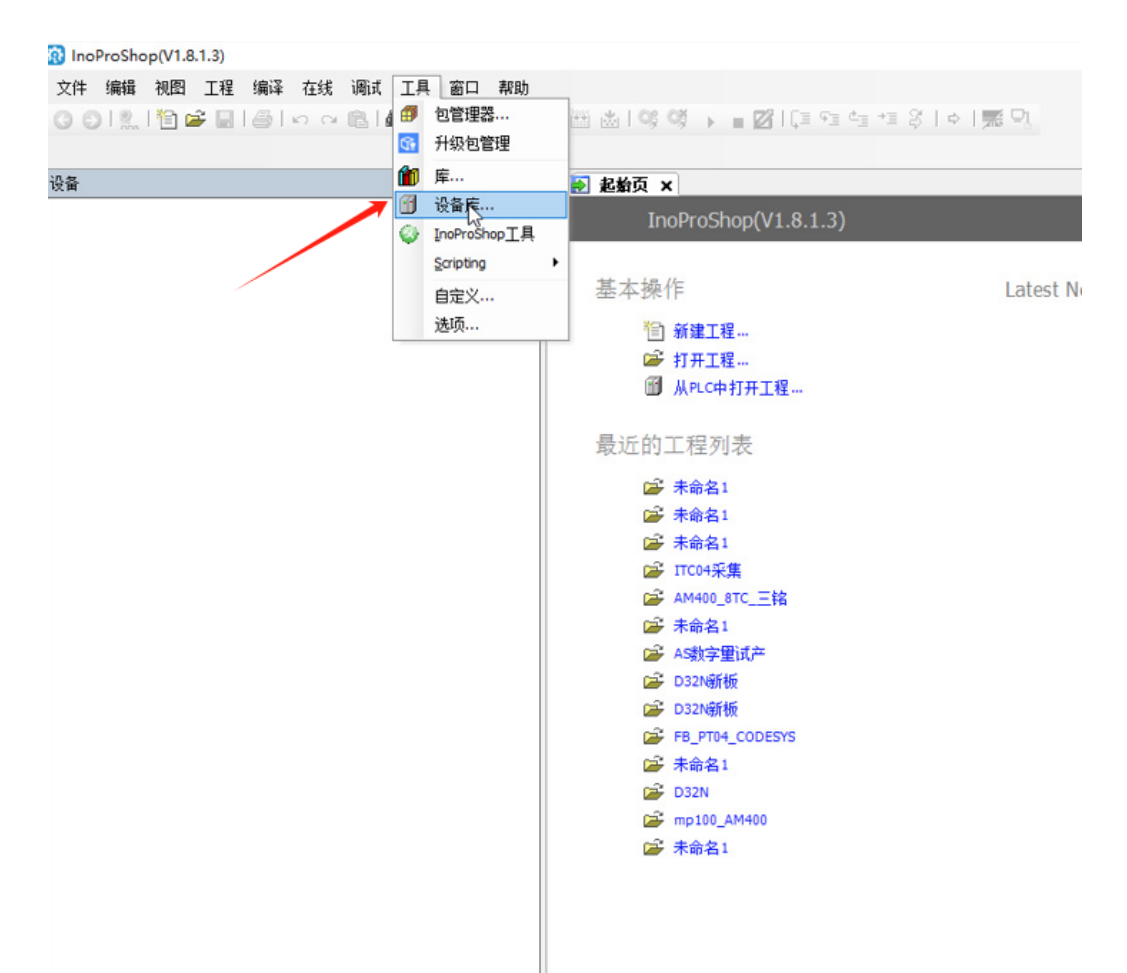

(2) 点击"安装",如下图所示:

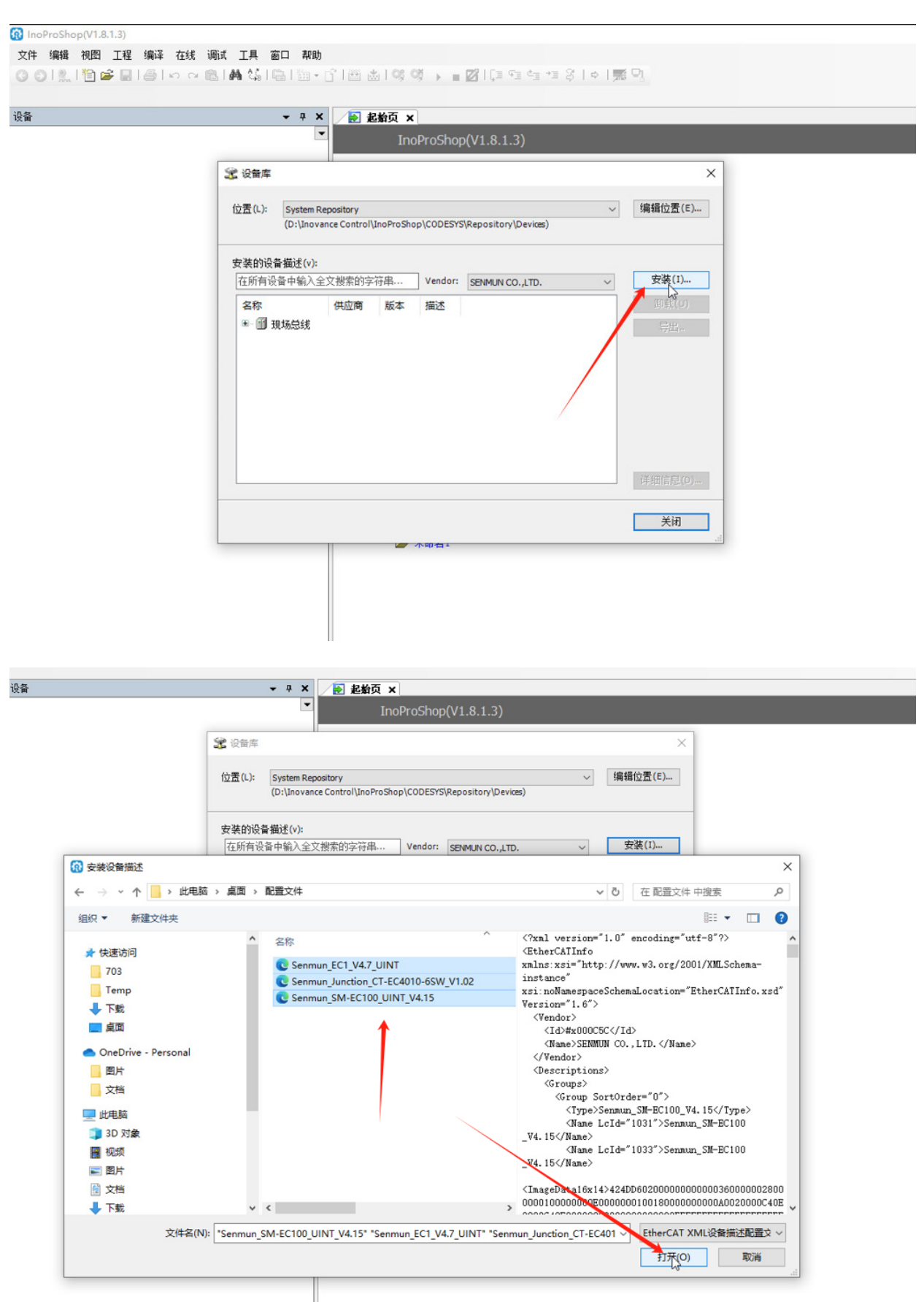

(3) 安装配置文件成功后会提示"XXX"已安装到设备存储库,点击"关闭",

ζ件 编辑 视图 工程 编译 在线 调试 工具 窗口 帮助

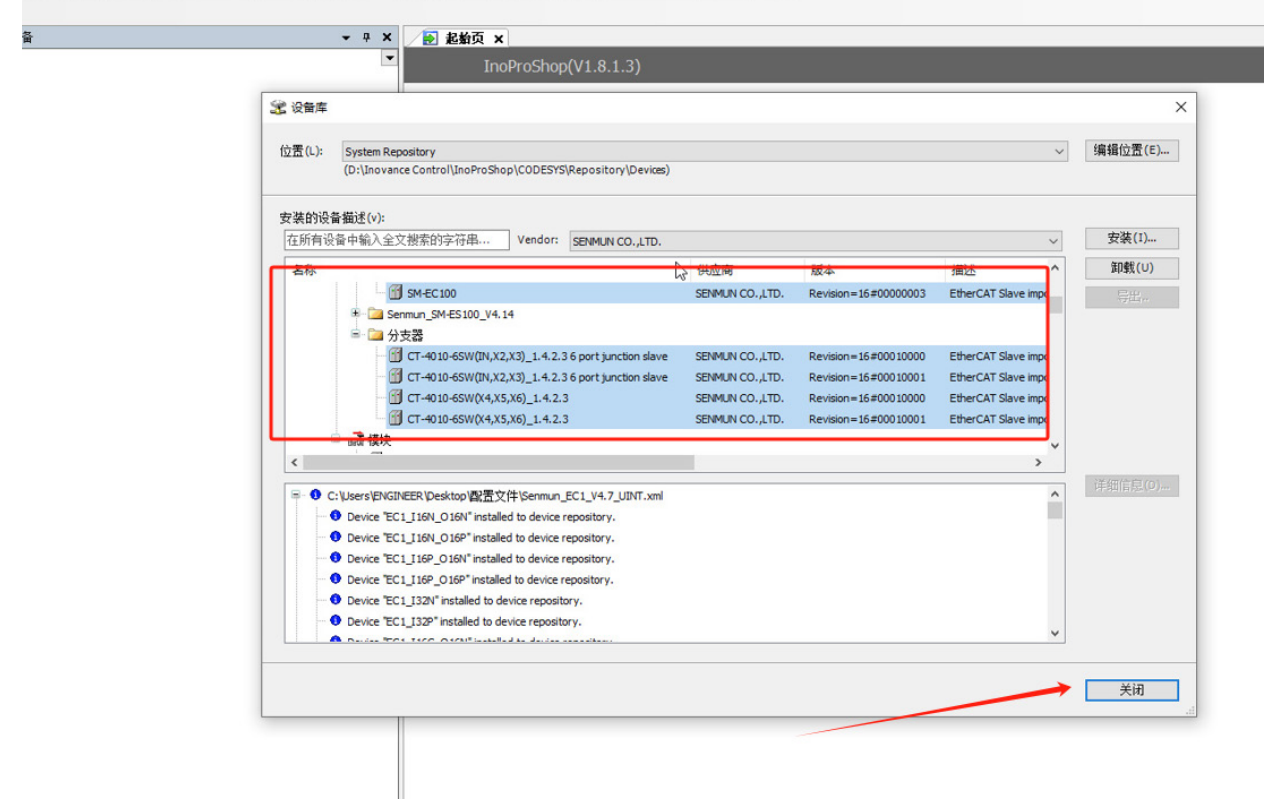

(4) 依次点击"新建工程"-选择对应实际PLC型号-"确定",

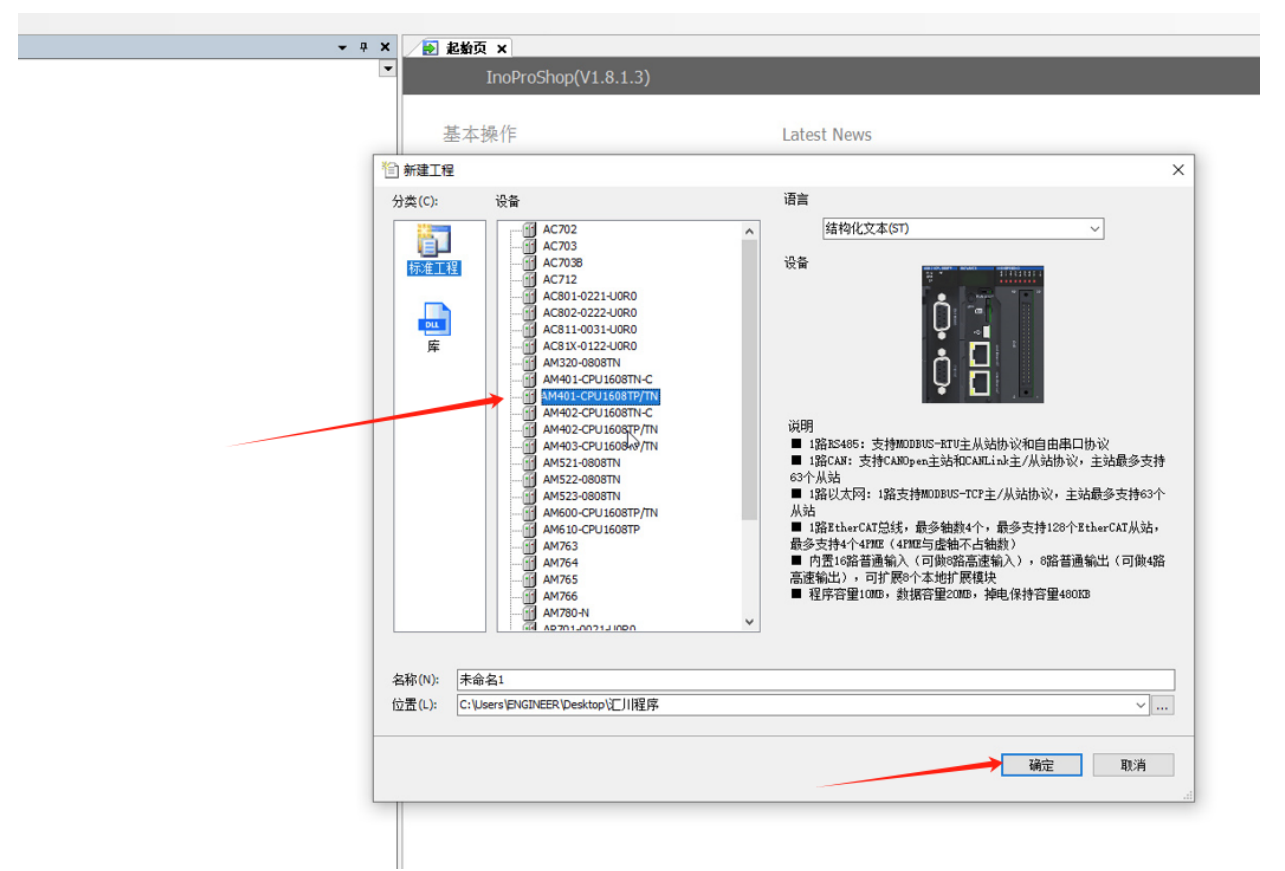

(5) 双击"Device",点击右侧"扫描网络",软件会自动扫描到PLC,可看见通讯设置界面电脑通讯显示绿色,通讯正常,选择好AM400后确认,如下图所示:

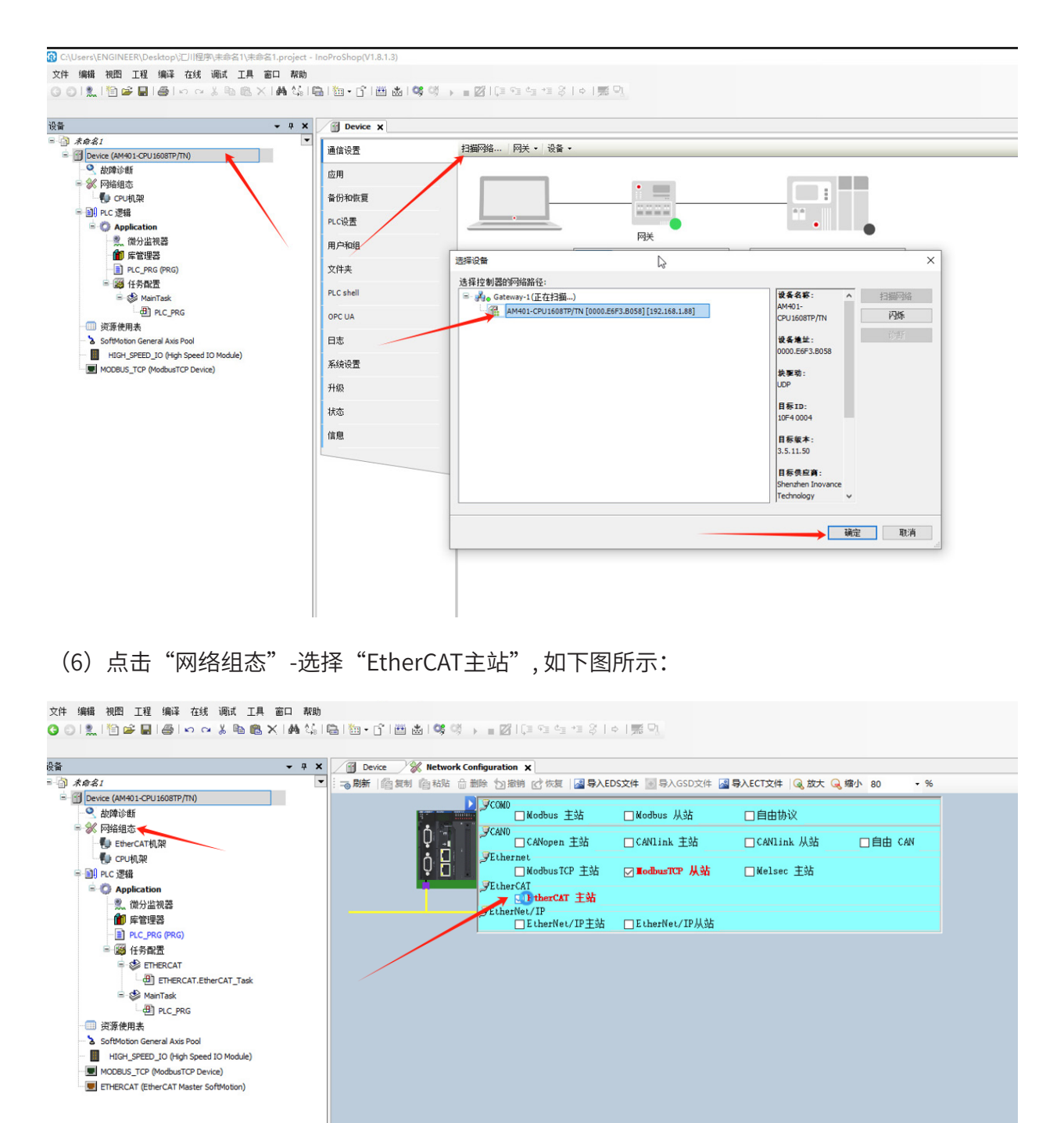

| 🚿 网络组态       |                                       |       | n - T | CANC  |              |
|--------------|---------------------------------------|-------|-------|-------|--------------|
| EtherCA      | AT机架                                  |       | Y H   |       | □CANopen 王站  |
| PUP CPUPULA  | 死                                     |       | I Ó H | yEthe | rnet         |
| III PLC 逻辑   |                                       |       | Υ LI  | St.L. | Modbus ICP ± |
| = 💭 Applica  | ation                                 |       | -     | yEthe | FCAI         |
| 二、 (別久       | す 監視器                                 |       |       | Ethe  | tNet/IP      |
| 一 库管         | 管理器                                   |       |       | P     | EtherNet/IP  |
|              | _PRG (PRG)                            |       |       | ·     |              |
| 三 🦉 任务       | 奇郡畫                                   |       |       |       |              |
|              | ETHERCAT                              |       |       |       |              |
|              | ETHERCAT.EtherCAT_                    | Task  |       |       |              |
| = 💝          | MainTask                              |       |       |       |              |
| 5            | PLC_PRG                               |       |       |       |              |
| □□ 资源使用表     | e e e e e e e e e e e e e e e e e e e |       |       |       |              |
| SoftMotion ( | General Axis Pool                     |       |       |       |              |
| HIGH_SPE     | EED_IO (High Speed IO Mod             | dule) |       |       |              |
| MODBUS_TO    | CP (ModbusTCP Device)                 |       |       |       |              |
| ETHERCAT (   | EtherCAT Master SoftMotio             | in)   |       |       |              |
|              | , 不白川白<br>                            |       |       |       |              |
| ~            | 明原赤                                   |       |       |       |              |
|              | 重构 ▶                                  |       |       |       |              |
| l.           | 」 属性…                                 |       |       |       |              |
| 100          | 添加对象                                  |       |       |       |              |
| 6            | 添加文件夹                                 |       |       |       |              |
|              | 添加设备                                  |       |       |       |              |
| -            | 扫描设备                                  |       |       |       |              |
|              | 11回 2回…                               |       |       |       |              |
|              | 亲 <b>用</b> 叹画<br>王 苏 讥 名              |       |       |       |              |
|              | 更新设置…                                 |       |       |       |              |
|              | 漏輻对象                                  |       |       |       |              |
|              | 编辑IO映射                                |       |       |       |              |
|              | 从CSV导入映射                              |       |       |       |              |
|              |                                       |       |       |       |              |
|              | 导出映射到CSV                              |       |       |       |              |

(7) 依次点击"EtherCAT Master"-"扫描设备"如下图所示:

2件 编辑 視图 工程 编译 在线 调试 工具 香口 帮助 ❥ 이 ڲ ! 웹 ☞ 팀 ☞ 이 이 옷 웹 앱 > (▲ 앱 트립 ) - 슈 팬 프 쇼 (역 영 → ᆿ ळ) 대 역 역 크용 (이 등 역

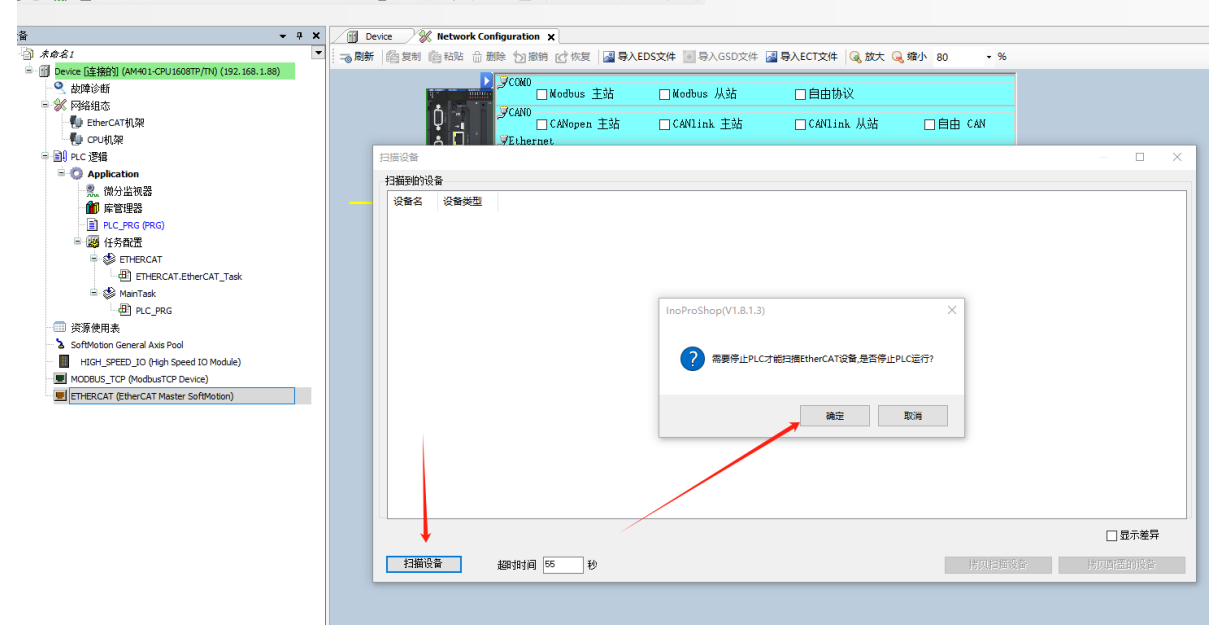

| Hard<br>Hard<br>Hard | 接伯饥 (AM401-CPU1608TP/TN) (192.168.1.88)<br>◎ 街<br>■ ★         |                                         | /COMD<br>□Modbus 主站 □Modbus 从站                                                                                                    | 口自由协订  | ix i           |         |   |
|----------------------------------------------------------------------------------------------------|---------------------------------------------------------------|-----------------------------------------|----------------------------------------------------------------------------------------------------|--------|----------------|---------|---|
| Interactive       Image: State of Model       Image: State of Model                                                                                                    | 目応<br>herCAT机架<br>つ机架<br>資績<br>pplication<br>、微分监視器<br>〕 库管理器 | د : : : : : : : : : : : : : : : : : : : | /CANO<br>CANopen 主站 CANlink 主站<br>/Ethernet<br>ModbusTCP 主站 <b>ModbusTCP 从站</b><br>/EtherCAT<br><b>ジEtherCAT</b><br>/EtherNet/IP<br>EtherNet/IP主站 EtherNet/IP从站 | CANlin | k 从站<br>主站     | □自由 CAN |   |
|                                                                                                    | 任务配置                                                          | 扫描设备                                    |                                                                                                    |        |                |         |   |
| The interval       The interval       The interval <td< td=""><td>ETHERCAT</td><td>扫描到的设备</td><td></td><td></td><td></td><td></td><td></td></td<>                                                                                                    | ETHERCAT                                                      | 扫描到的设备                                  |                                                                                                    |        |                |         |   |
| PLC_PRG                                                                                                    | MainTask                                                      | 沿备名                                     | 沿發策型                                                                                                    | 剧名物址   | <b>三</b> 入即名批批 | 自动增量地址  | _ |
| 用表<br>toor General Axis Pool<br>L_SPEED_10 (High Speed ID Module)<br>S_TOP (Hobustr2P Device)<br>AT (EtherCAT Master SoftMotion)                                                                                                    | PLC_PRG                                                       | B-CT 4010 6SW IN X2 X3 Main device      | CT-4010-65W(IN. X2. X3) 1.4.2.3 6 port junction slave                                                                                                    | 9      | -57 05547041   | 0       |   |
| in General Axis Pool                                                                                                    | 用表                                                            | B-SH_EC100                              | SIM-EC100                                                                                                    | 3      |                | -1      |   |
| SPEED_JO (High Speed IO Module)      OD16N       Sensum Serials IO Modules      OD16N        OD08N       Sensum Serials IO Modules      OD16N       Sensum Serials IO Modules      OD16N         AT (EtherCAT Master SoftMotion)       Sensum Serials IO Modules      OD10-6SW [X4_X5_X6_Sub_device       CT=4010-6SW [X4_X5_X6_Sub_device      OD10-6SW [X4_X5_X6_Sub_device      OD10-6SW [X4_X5_X6_Sub_device      OD10-6SW [X4_X5_X6_Sub_device      OD10-6SW [X4_X5_X6_Sub_device      OD10-6SW [X4_X5_X6_Sub_device      OD10-6SW [X4_X5_X6_Sub_device      OD10-6SW [X4_X5_X6_Sub_device      OD10-6SW [X4_X5_X6_Sub_device      OD10-6SW [X4_X5_X6_Sub_device      OD10-6SW [X4_X5_X6_Sub_device      OD10-6SW [X4_X5_X6_Sub_device      OD10-6SW [X4_X5_X6_Sub_device      OD10-6SW [X4_X5_X6_Sub_device      OD10-6SW [X4_X5_X6_Sub_device                                                                                                    | on General Axis Pool                                          | 0D16N                                   | Senmun Serials IO Modules                                                                                                    |        |                |         |   |
| S_TCP (ModbusTCP Device)         Sensus Serials 10 Medules                                                                                                    | _SPEED_IO (High Speed IO Module)                              | 0D16N                                   | Senmun Serials IO Modules                                                                                                    |        |                |         |   |
| AT (EtherCAT Master SoftMotion)                                                                                                    | S_TCP (ModbusTCP Device)                                      | - OD08N                                 | Senmun Serials IO Modules                                                                                                    |        |                |         |   |
| EC1_IO8B EC1-IO8B 0 -3                                                                                                    | AT (EtherCAT Master SoftMotion)                               | CT_4010_6SW_X4_X5_X6_Sub_device         | CT-4010-6SW(X4, X5, X6)_1.4.2.3                                                                                                    | 0      |                | -2      |   |
|                                                                                                    |                                                               | L. EC1_IO8B                             | EC1-IO8B                                                                                                    | 0      |                | -3      |   |
|                                                                                                    |                                                               |                                         |                                                                                                    |        |                |         |   |

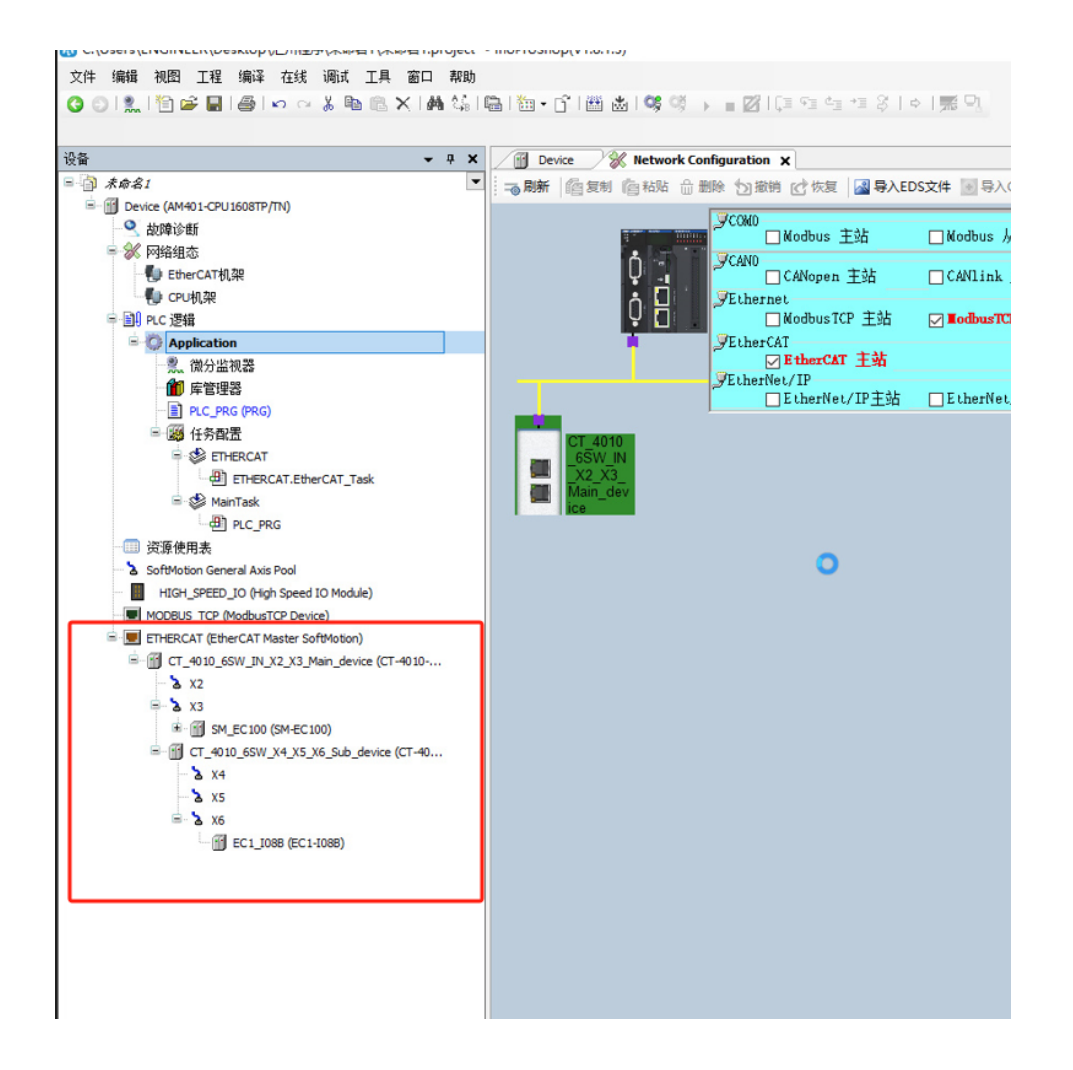

#### (8) 点击登入设备,如下图所示:

Oc:\Users\ENGINEER\Desktop\汇川程序\未命名1\未命名1.project\* - InoProShop(V1.8.1.3)

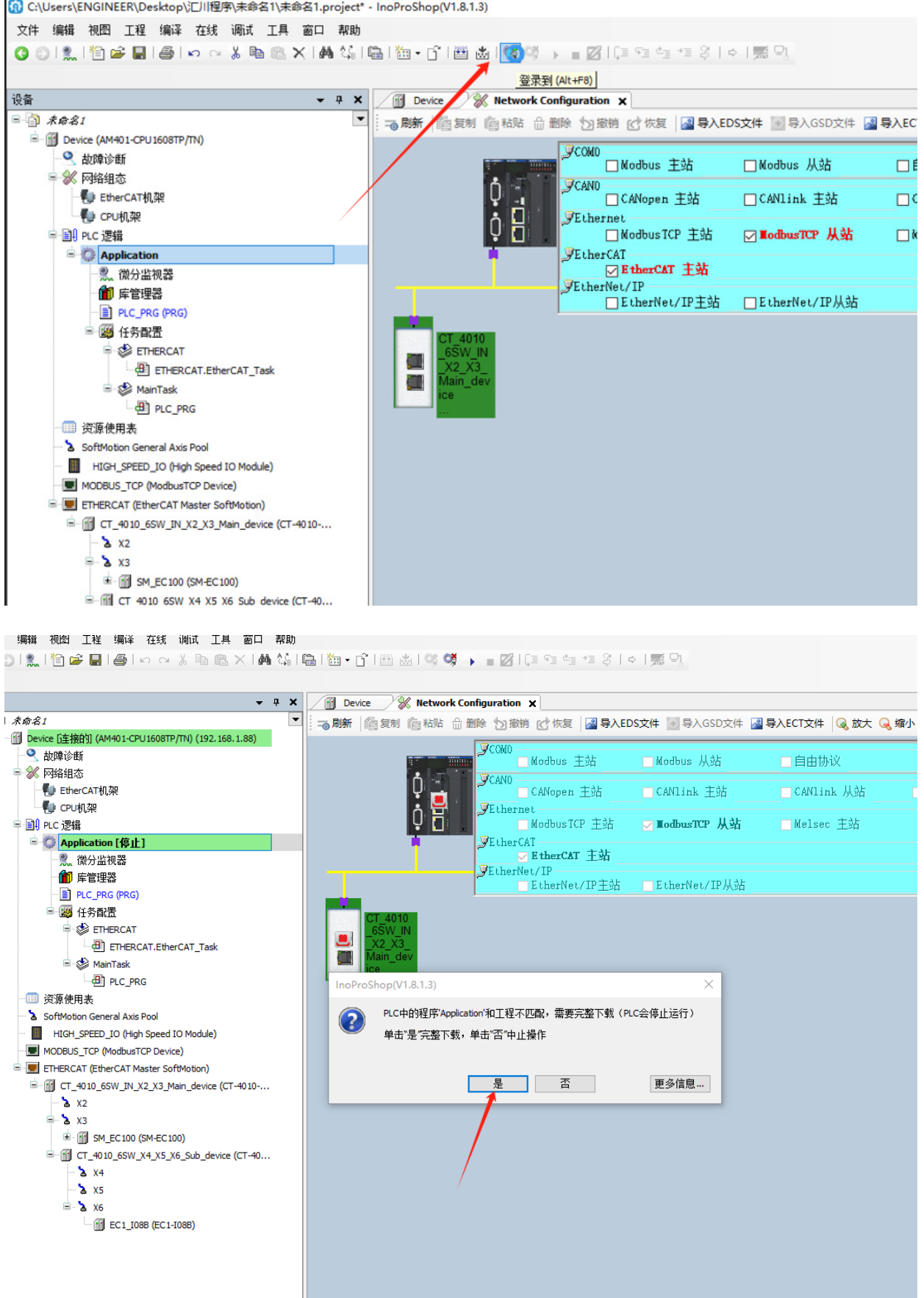

#### (9) 点击启动运行

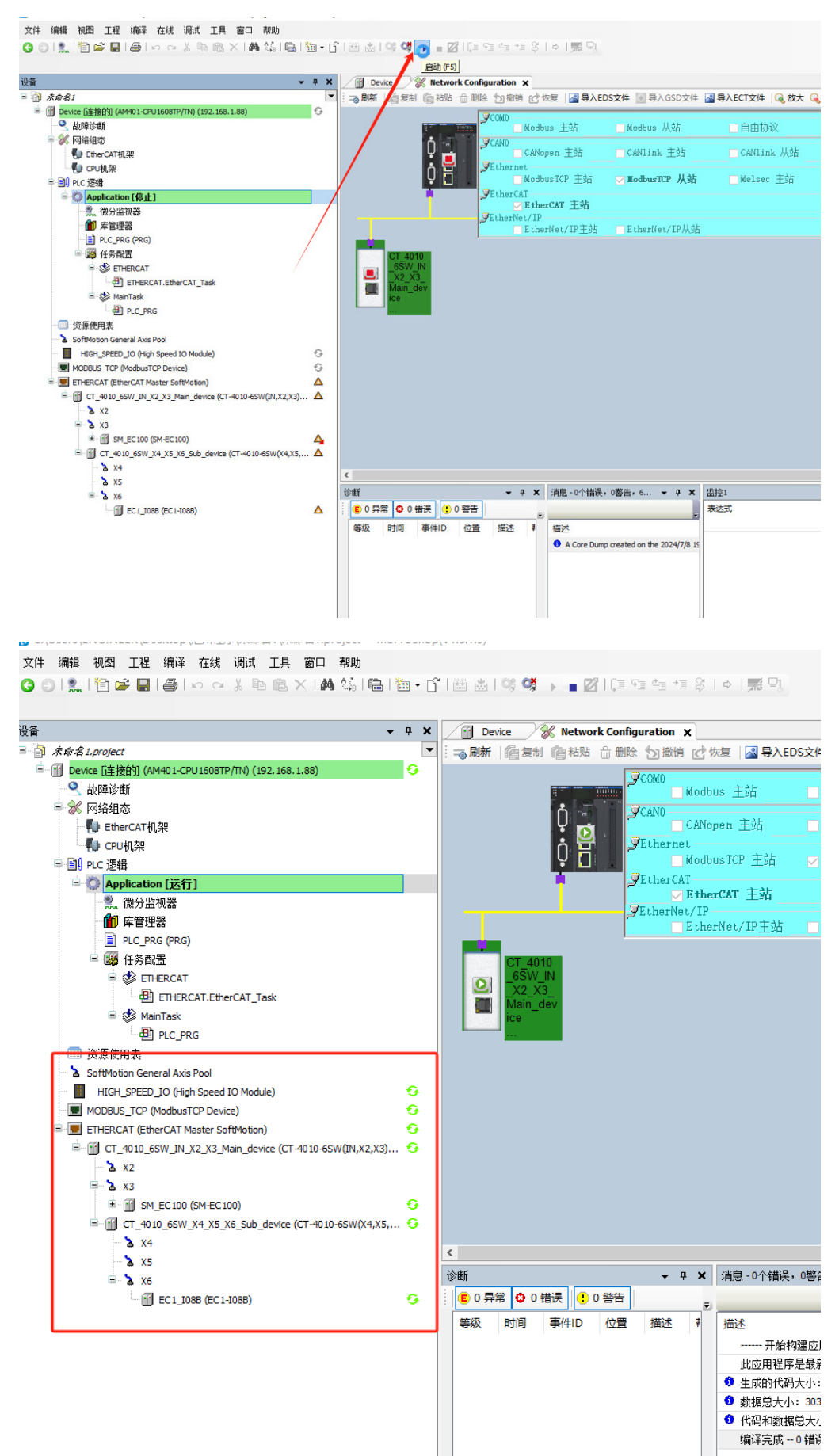

#### (10) 进入模块IO映射界面设置相关通道状态,如下图所示:

|                                                                                                    | 找<br>注<br>●<br>●<br>●<br>●<br>●<br>●<br>●<br>●<br>●<br>●<br>●<br>●<br>● |               | 世述 豊元所有     通道     CO16N DC[015]     Bt1     Bt1     Bt2     Co16N SC[015]     Bt0     Bt1     Bt5     St3     Bt4     Bt5     St4     Bt5     St4     Bt5     St4     Bt5     St4     Bt5     St4     Bt5     St4     Bt5     St4     Bt1     Bt1 | ItBle           %GW1           %GQX2.0           %QX2.1           %GQX2.2           %GQX2.3           %GQX2.4           %GQX2.6           %GQX2.7           %GQX2.7           %GQX2.8           %GQX2.4           %GQX2.7           %GQX2.7           %GQX2.7           %GQX3.1           %GQX3.2           %GQX3.3 | 学型<br>UINT<br>BOOL<br>BOOL<br>BOOL<br>BOOL<br>BOOL<br>BOOL<br>BOOL<br>BOO                                                                                                    |                                                                                                    | 新加FB 神子<br>当前值 | 时实例 连续<br>准备值<br>TRUE | IO地址<br>单位 3<br>C |
|----------------------------------------------------------------------------------------------------|-------------------------------------------------------------------------|---------------|----------------------------------------------------------------------------------------------------|----------------------------------------------------------------------------------------------------|----------------------------------------------------------------------------------------------------|----------------------------------------------------------------------------------------------------|----------------|-----------------------|-------------------|
| ●       ●       ●       ●       ●       ●       ●       ●       ●       ●       ●       ●       ●       ●       ●       ●       ●       ●       ●       ●       ●       ●       ●       ●       ●       ●       ●       ●       ●       ●       ●       ●       ●       ●       ●       ●       ●       ●       ●       ●       ●       ●       ●       ●       ●       ●       ●       ●       ●       ●       ●       ●       ●       ●       ●       ●       ●       ●       ●       ●       ●       ●       ●       ●       ●       ●       ●       ●       ●       ●       ●       ●       ●       ●       ●       ●       ●       ●       ●       ●       ●       ●       ●       ●       ●       ●       ●       ●       ●       ●       ●       ●       ●       ●       ●       ●       ●       ●       ●       ●       ●       ●       ●       ●       ●       ●       ●       ●       ●       ●       ●       ●       ●       ●       ●       ●       ●       ●       ●                                                                                                          |                                                                         | 決計<br>        | <br>通道<br>OD 15N DO[015]<br>Bt0<br>Bt1<br>Bt1<br>Bt2<br>Bt3<br>Bt4<br>Bt5<br>Bt5<br>Bt5<br>Bt5<br>Bt7<br>Bt8<br>Bt7<br>Bt8<br>Bt7<br>Bt8<br>Bt7<br>Bt8<br>Bt7<br>Bt8<br>Bt7<br>Bt7<br>Bt8<br>Bt7<br>Bt7<br>Bt7<br>Bt7<br>Bt7<br>Bt7<br>Bt7<br>Bt7                                                                                                    | ItBlE           %QW1           %QW2.0           %QX2.1           %QX2.2           %QX2.3           %QX2.4           %QX2.5           %QX2.6           %QX3.0           %QX3.0           %QX3.1           %QX3.2           %QX3.3                                                                                    | 送型<br>UINT<br>BOOL<br>BOOL<br>BOOL<br>BOOL<br>BOOL<br>BOOL<br>BOOL<br>BOO                                                                                                    | BXIA         0           PALSE         FALSE           FALSE         FALSE           FALSE         FALSE           FALSE         FALSE           FALSE         FALSE           FALSE         FALSE           FALSE         FALSE           FALSE         FALSE           FALSE         FALSE           FALSE         FALSE |                | 准备值<br>TRUE           | 单位 3<br>c         |
| Application [注行]     C 法结     C 法结     C 法结     C 法结     C 是 C 是 C 是 C 是 C 是 C 是 C 是 C 是 C 是                                                                                                    |                                                                         |               | Abset         CO16N DO[015]           B10         B11           B12         B12           B13         B14           B15         B16           B17         B18           B19         B110           B110         B111                                                                                                    | 96QW1<br>96QW1<br>96QW2.0<br>96QK2.1<br>96QK2.2<br>96QK2.3<br>96QK2.4<br>96QK2.4<br>96QK2.5<br>96QK2.6<br>96QK2.7<br>96QK3.0<br>96QK3.0<br>96QK3.1<br>96QK3.2<br>96QK3.2                                                                                                    | Recol.           BOOL           BOOL | 0<br>741.52<br>741.52<br>741.52<br>741.52<br>741.52<br>741.52<br>741.52<br>741.55<br>741.55<br>741.55                                                                                                    |                | TRUE                  |                   |
|                                                                                                    |                                                                         |               | BH0<br>BH1<br>BH1<br>BH2<br>BH3<br>BH4<br>BH5<br>BH5<br>BH5<br>BH5<br>BH7<br>BH5<br>BH9<br>BH10<br>BH11<br>BH12                                                                                                    | %QV11<br>%QV2.0<br>%QV2.1<br>%QV2.2<br>%QV2.3<br>%QV2.4<br>%QV2.5<br>%QV2.6<br>%QV2.6<br>%QV2.7<br>%QV3.0<br>%QV3.1<br>%QV3.1<br>%QV3.3                                                                                                    | BOOL<br>BOOL<br>BOOL<br>BOOL<br>BOOL<br>BOOL<br>BOOL<br>BOOL                                                                                                    | FALSE<br>FALSE<br>FALSE<br>FALSE<br>FALSE<br>FALSE<br>FALSE<br>FALSE<br>FALSE<br>FALSE<br>FALSE                                                                                                    |                |                       |                   |
| Control Hyper     Control Hyper     Contr                                                                                                    |                                                                         |               | Bit1         Bit2           Bit3         Bit4           Bit5         Bit5           Bit6         Bit7           Bit8         Bit9           Bit10         Bit11                                                                                                    | %QX2.0<br>%QX2.1<br>%QX2.2<br>%QX2.3<br>%QX2.4<br>%QX2.5<br>%QX2.6<br>%QX2.7<br>%QX3.0<br>%QX3.1<br>%QX3.2<br>%QX3.2                                                                                                    | BOOL<br>BOOL<br>BOOL<br>BOOL<br>BOOL<br>BOOL<br>BOOL<br>BOOL                                                                                                    | FALSE<br>FALSE<br>FALSE<br>FALSE<br>FALSE<br>FALSE<br>FALSE<br>FALSE<br>FALSE<br>FALSE<br>FALSE<br>FALSE                                                                                                    |                |                       |                   |
| ● Conjune<br>● Conjune<br>● Conjun                                       |                                                                         |               | Bit2<br>Bit3<br>Bit4<br>Bit5<br>Bit5<br>Bit5<br>Bit7<br>Bit8<br>Bit7<br>Bit8<br>Bit10<br>Bit11<br>Bit12                                                                                                    | %QX2.2<br>%QX2.2<br>%QX2.3<br>%QX2.4<br>%QX2.5<br>%QX2.6<br>%QX2.7<br>%QX3.0<br>%QX3.1<br>%QX3.2<br>%QX3.2                                                                                                    | BOOL<br>BOOL<br>BOOL<br>BOOL<br>BOOL<br>BOOL<br>BOOL<br>BOOL                                                                                                    | FALSE<br>FALSE<br>FALSE<br>FALSE<br>FALSE<br>FALSE<br>FALSE<br>FALSE<br>FALSE<br>FALSE                                                                                                    |                |                       |                   |
| 在鉄<br>在鉄<br>在鉄<br>在鉄<br>在鉄<br>在鉄<br>在鉄<br>在鉄<br>在鉄<br>在鉄                                                                                                    | - 16<br>- 10<br>- 10<br>- 10<br>- 10<br>- 10<br>- 10<br>- 10<br>- 10    |               | Bit3<br>Bit4<br>Bit5<br>Bit5<br>Bit5<br>Bit5<br>Bit5<br>Bit5<br>Bit9<br>Bit10<br>Bit11<br>Bit12                                                                                                    | %QX2.3<br>%QX2.4<br>%QX2.5<br>%QX2.6<br>%QX2.7<br>%QX3.0<br>%QX3.1<br>%QX3.1<br>%QX3.2<br>%QX3.2                                                                                                    | BOOL<br>BOOL<br>BOOL<br>BOOL<br>BOOL<br>BOOL<br>BOOL<br>BOOL                                                                                                    | FALSE<br>FALSE<br>FALSE<br>FALSE<br>FALSE<br>FALSE<br>FALSE<br>FALSE<br>FALSE                                                                                                    |                |                       |                   |
|                                                                                                    | - 10<br>- 10<br>- 10<br>- 10<br>- 10<br>- 10<br>- 10<br>- 10            |               | Bit4           Bit5           Bit6           Bit7           Bit8           Bit9           Bit10           Bit11           Bit2                                                                                                    | %QX2.4<br>%QX2.4<br>%QX2.5<br>%QX2.6<br>%QX2.7<br>%QX3.0<br>%QX3.1<br>%QX3.1<br>%QX3.2<br>%QX3.3                                                                                                    | BOOL<br>BOOL<br>BOOL<br>BOOL<br>BOOL<br>BOOL<br>BOOL<br>BOOL                                                                                                    | FALSE<br>FALSE<br>FALSE<br>FALSE<br>FALSE<br>FALSE<br>FALSE<br>FALSE                                                                                                    |                |                       |                   |
|                                                                                                    |                                                                         |               | Bit5<br>Bit6<br>Bit7<br>Bit8<br>Bit9<br>Bit10<br>Bit11<br>Bit12                                                                                                    | %QX2.5<br>%QX2.6<br>%QX2.6<br>%QX2.7<br>%QX3.0<br>%QX3.1<br>%QX3.2<br>%QX3.3                                                                                                    | BOOL<br>BOOL<br>BOOL<br>BOOL<br>BOOL<br>BOOL<br>BOOL                                                                                                    | FALSE<br>FALSE<br>FALSE<br>FALSE<br>FALSE<br>FALSE<br>FALSE                                                                                                    |                |                       |                   |
| ■ Re Call<br>■ Re Call<br>■ Re CAT<br>■ Re CAT<br>■ RE CAT<br>■ RE CAT<br>■ RE CAT<br>■ RE CAT<br>■ RE CAT<br>■ RE CAT<br>■ RE CAT<br>■ RE CAT<br>■ | - 10<br>- 10<br>- 10<br>- 10<br>- 10<br>- 10<br>- 10<br>- 10            |               | Bit6<br>Bit7<br>Bit8<br>Bit9<br>Bit10<br>Bit11<br>Bit12                                                                                                    | %QX2.6<br>%QX2.7<br>%QX3.0<br>%QX3.1<br>%QX3.2<br>%QX3.3                                                                                                    | BOOL<br>BOOL<br>BOOL<br>BOOL<br>BOOL<br>BOOL                                                                                                    | FALSE<br>FALSE<br>FALSE<br>FALSE<br>FALSE<br>FALSE                                                                                                    |                |                       |                   |
| With Rtall     Constraints     Constraints     Constrai                                                                                                    | - 10<br>- 10<br>- 10<br>- 10<br>- 10<br>- 10<br>- 10<br>- 10            |               | Bit7<br>Bit8<br>Bit9<br>Bit10<br>Bit11<br>Bit12                                                                                                    | %QX2.7<br>%QX3.0<br>%QX3.1<br>%QX3.2<br>%QX3.3                                                                                                    | BOOL<br>BOOL<br>BOOL<br>BOOL<br>BOOL                                                                                                    | FALSE<br>FALSE<br>FALSE<br>FALSE<br>FALSE                                                                                                    |                |                       |                   |
|                                                                                                    | - 10<br>- 10<br>- 10<br>- 10<br>- 10<br>- 10<br>- 10<br>- 10            |               | Bit8<br>Bit9<br>Bit10<br>Bit11<br>Bit12                                                                                                    | %QX3.0<br>%QX3.1<br>%QX3.2<br>%QX3.3                                                                                                    | BOOL<br>BOOL<br>BOOL<br>BOOL                                                                                                    | FALSE<br>FALSE<br>FALSE<br>FALSE                                                                                                    |                |                       |                   |
| 田田でい「Evyg家     田田でい「Evyg家     田田でい「Evyg家     花坊     花坊     山     アレーテルG     近済後用表     ふ Softwotsn General Ass Rool     山田にの生まし30 (Module)     の     回 MOCDUS_JTOP (ModburTO Perice)     回 EnterCAT (EtherCAT Master SoftWotsn)     回 EnterCAT (EtherCAT Master SoftWotsn)     の                                                                                                    | - 10<br>- 10<br>- 10<br>- 10<br>- 10<br>- 10<br>- 10                    |               | Bit9<br>Bit10<br>Bit11<br>Bit12                                                                                                    | %QX3.1<br>%QX3.2<br>%QX3.3                                                                                                    | BOOL<br>BOOL<br>BOOL                                                                                                    | FALSE<br>FALSE<br>FALSE                                                                                                    |                |                       |                   |
|                                                                                                    | - 10<br>- 10<br>- 10<br>- 10<br>- 10<br>- 10<br>- 10<br>- 10            |               | Bit10<br>Bit11<br>Bit12                                                                                                    | %QX3.2<br>%QX3.3                                                                                                    | BOOL<br>BOOL                                                                                                    | FALSE                                                                                                    |                |                       |                   |
| 御 PLC_PRG     演獲使用素     SoftWotion General Axis Pool     Intel_SPEED_IO (high Speed IO Module)     MoDOBS_TOT (ModbuartOr Device)     EmercArt (EtherCAT (EtherCAT Master SoftWotion)     end                                                                                                    | - 10<br>- 10<br>- 10<br>- 10<br>- 10                                    |               | Bit11<br>Bit12                                                                                                    | %QX3.3                                                                                                    | BOOL                                                                                                    | FALSE                                                                                                    |                |                       |                   |
| □ 浜源使用表<br>- a Softwoton Ceneral Axis Pool<br>■ HIGH_SPEED_JO (High Speed IO Module)<br>■ MOCOUS_TCP (HodbuaTCP Device)<br>■ ETHERCAT (EtherCAT Master SoftWoton)<br>● ■ ETHERCAT (EtherCAT Master SoftWoton)                                                                                                    | - *•<br>- *•<br>- *•                                                    |               | Bit12                                                                                                    |                                                                                                    |                                                                                                    |                                                                                                    |                |                       |                   |
| SofMoton General Axis Pool     IIGH_SPEED_IO (High Speed IO Module)     O     MOGULS_TOP Modular/So Poix(a)     D     EmercAT (EthercAT Master SofMotion)     O                                                                                                    | - *ø<br>- *ø                                                            |               |                                                                                                    | %QX3.4                                                                                                    | BOOL                                                                                                    | FALSE                                                                                                    |                |                       |                   |
| HIGH_SPEED_JO (High Speed IO Module)     Imit MoDBUS_TCP (ModbusTCP Device)     EmercAT (EtherCAT Master SoftMation)                                                                                                    | - **                                                                    |               | Bit13                                                                                                    | %QX3.5                                                                                                    | BOOL                                                                                                    | FALSE                                                                                                    |                |                       |                   |
| MODBUS_TCP (ModbusTCP Device)                                                                                                    |                                                                         |               | Bit14                                                                                                    | %QX3.6                                                                                                    | BOOL                                                                                                    | FALSE                                                                                                    |                |                       |                   |
| ETHERCAT (EtherCAT Master SoftMotion)                                                                                                    | " <b>&gt;</b>                                                           |               | Bit15                                                                                                    | %QX3.7                                                                                                    | BOOL                                                                                                    | FALSE                                                                                                    |                |                       |                   |
|                                                                                                    | 8 🍫                                                                     |               | OD16N_1 DO[015]                                                                                                    | %QW2                                                                                                    | UINT                                                                                                    | 0                                                                                                    |                |                       |                   |
| Image: Image:                                                                                                    | 8- 🍫                                                                    |               | OD08N DO[07]                                                                                                    | %Q86                                                                                                    | USINT                                                                                                    | 0                                                                                                    |                |                       | (                 |
| - <b>b</b> x2                                                                                                    |                                                                         |               |                                                                                                    |                                                                                                    |                                                                                                    |                                                                                                    |                |                       |                   |
| ₽- <b>Ъ</b> X3                                                                                                    |                                                                         |               |                                                                                                    |                                                                                                    |                                                                                                    |                                                                                                    |                |                       |                   |
| * 💮 SM_EC100 (SM-EC100)                                                                                                    |                                                                         |               |                                                                                                    |                                                                                                    |                                                                                                    |                                                                                                    |                | 复位所                   | 有映射变的             |
| CT_4010_6SW_X4_X5_X6_Sub_device (CT-4010-6SW(X4,X5, 6)                                                                                                    | o data dicitta da                                                       | 2.            | né bázaine de atraz                                                                                                    |                                                                                                    |                                                                                                    |                                                                                                    |                |                       |                   |
| - à X4                                                                                                    | =回建新文里                                                                  | *             | =映射到现有文里                                                                                                    |                                                                                                    |                                                                                                    |                                                                                                    |                |                       |                   |
| - 2 X5                                                                                                    | n at white a                                                            | A 500 - 500 - | *                                                                                                    | De Liñe a                                                                                                    |                                                                                                    |                                                                                                    |                |                       |                   |
| ≅- <b>3</b> x6                                                                                                    | ▼ Ψ ★ 消息-0                                                              | 个错误,U警告       | ±, 4 ▼ 4 X <u>}</u>                                                                                                    | 요?오1                                                                                                    |                                                                                                    |                                                                                                    | -              |                       |                   |
| EC1_I088 (EC1-I088)     G 日提 0 日常 0 日提 1 0 警告                                                                                                    |                                                                         |               | Ŧ                                                                                                    | 表达式                                                                                                    |                                                                                                    | 应用                                                                                                    | 3              | を型                    | 值                 |
| 等级 时间 事件ID 位置                                                                                                    | 描述 🕴 描述                                                                 |               |                                                                                                    |                                                                                                    |                                                                                                    |                                                                                                    |                |                       |                   |
|                                                                                                    |                                                                         | - 开始构建向       | 用程序 Device. Applica                                                                                                    |                                                                                                    |                                                                                                    |                                                                                                    |                |                       |                   |
|                                                                                                    |                                                                         | 用程序是最多        | iffen                                                                                                    |                                                                                                    |                                                                                                    |                                                                                                    |                |                       |                   |

## ≥ 5.3基于Sysmac Studio软件入门指导

硬件环境:

- ●欧姆龙NJ101-900系列CPU单元
- 三铭总线IO型号: EC100,EC1-I04B
- ●24V开关电源网线

配置文件:

●对应型号的XML文件

#### 一、创建工程

打开Sysmac Studio 软件,点击"新建工程",填写"工程属性",选择设备型号以及版本号, 点击创建

| <b>正</b> 工程属性 |                  |
|---------------|------------------|
| 工程名称          | 新建工程             |
| 作者            | ENGINEER         |
|               |                  |
| 注释            |                  |
|               |                  |
| 类型            | 标准工程    ▼        |
|               |                  |
| 1 选择设         | 备                |
| 类型            | 454(19)          |
| 设备            | NJ101 🔽 - 9000 🔽 |
| 版本            | 1.64             |
|               |                  |
|               |                  |
|               |                  |
|               |                  |
|               |                  |
|               |                  |
|               |                  |
|               |                  |
|               |                  |
|               |                  |
|               |                  |
|               |                  |
|               |                  |
|               |                  |
|               |                  |
|               |                  |
|               | 创建(0)            |
|               | 的建(C)            |

二、安装XML文件

(1) 依次点击 "EtherCAT" → "主设备" → "显示ESI 库"

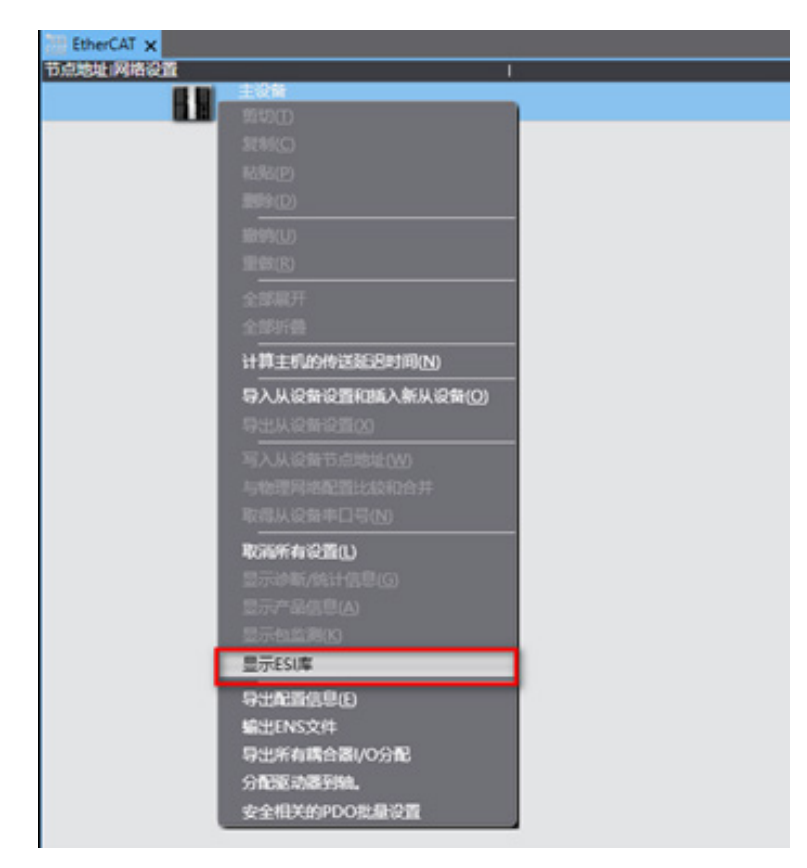

(2) 在弹出的"ESI库"窗口中单击"安装(文件)"按钮,选择XML文件路径,单击按钮"是" 完成安装。

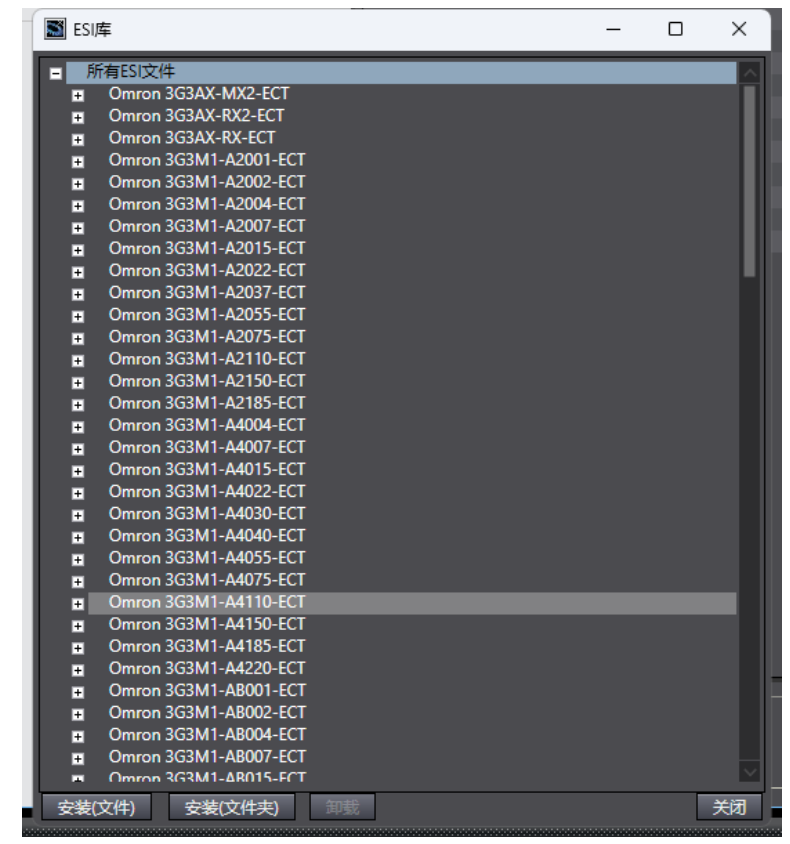

(3) 选择对应的XML文件

|                                                                                                    | ESI文件 Terror 3G3AX-MX2-ECT Terror 3G3AX-KX2-ECT Terror 3G3AX-KX2-ECT Derror 3G3AX-KX-ECT Derror 3G3AN1-A2001-ECT Derror 3G3M1-A2001-ECT Derror 3G3M1-A0001-ECT Derror 3G3M1-A001-ECT Derror 3G3M1-A001-ECT Derror 3G3M1-A001-ECT DERror 3G3M1-A001-ECT DERror 3G3M1-A001-ECT DERror 3G3M1-A001-ECT D |
|----------------------------------------------------------------------------------------------------|----------------------------------------------------------------------------------------------------|
| ■ 打开                                                                                                    | ×                                                                                                    |
| ← → ∨ ↑ 📙 → 此电脑 → 桌面 → 配置文件                                                                                                    | ✓ ひ 在配置文件中搜索                                                                                                    |
| 组织 ▼ 新建文件夹                                                                                                    | ₿== ▼ 🛄 😮                                                                                                    |
| <ul> <li>▶ textstyling</li> <li>EC手册制作编散文件</li> <li>Temp</li> <li>下號</li> <li>桌面</li> <li>OneDrive - Personal</li> <li>图片</li> <li>文档</li> <li>引 D 对象</li> <li>通片</li> <li>文档</li> </ul> | ¥1.02<br>选择要预选的文件。                                                                                                    |
| I 文件名(N):                                                                                                    | V XML files(*.xml)                                                                                                    |

(4) 添加后在右侧"工具箱"可以找到对应产品类别

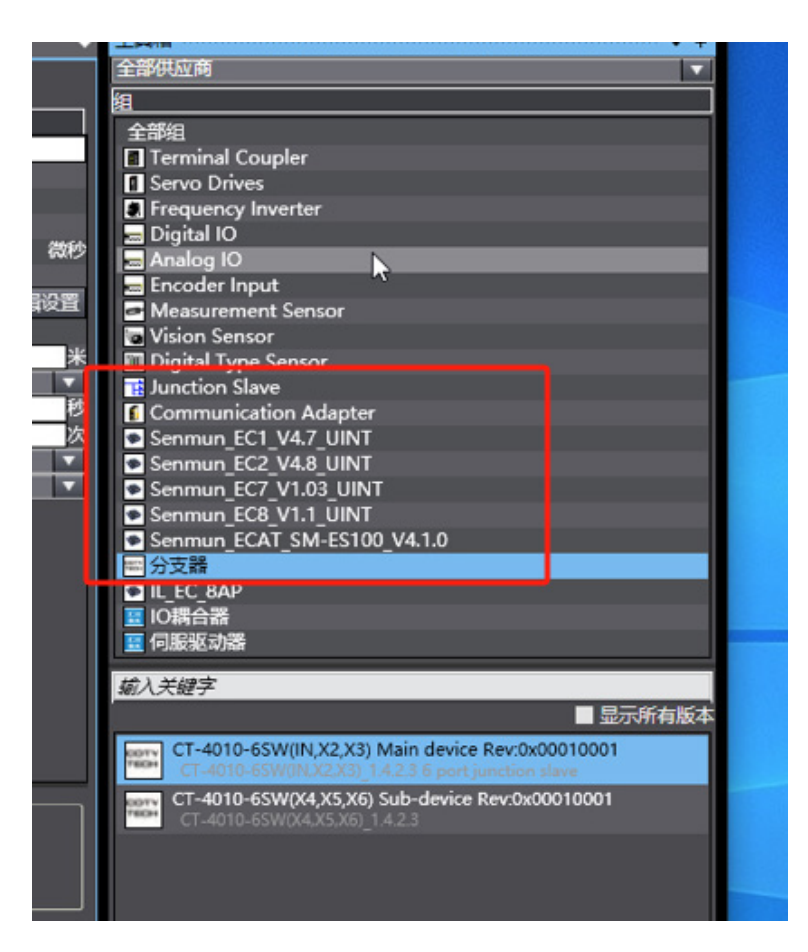

三、添加设备和设置节点地址

添加设备有在线扫描和离线添加两种方式,本说明以在线扫描为例进行介绍。

(1) 点击"控制器"->"通信设置",选择电脑和PLC的通信连接方式,本例通过交换机进行通 信连接

| 控制器(C) 模拟(S)      | 工具(T) 窗口(W)  |
|-------------------|--------------|
| 通信设置(C)           |              |
| 变更设备(⊻)           |              |
| 在线(0)             | Ctrl+W       |
| 离线(F)             | Ctrl+Shift+W |
| 同步(Y)             | Ctrl+M       |
| 传送中( <u>A</u> )   | •            |
| 模式( <u>M</u> )    | •            |
| 监测(N)             |              |
| 停止监测(N)           |              |
| 设置/重置(S)          | •            |
| 强制刷新(E)           | •            |
| MC试运行( <u>U</u> ) | •            |
| MC监测表(])          |              |
| CNC坐标系监控表(2       | <u>Z</u> ) • |

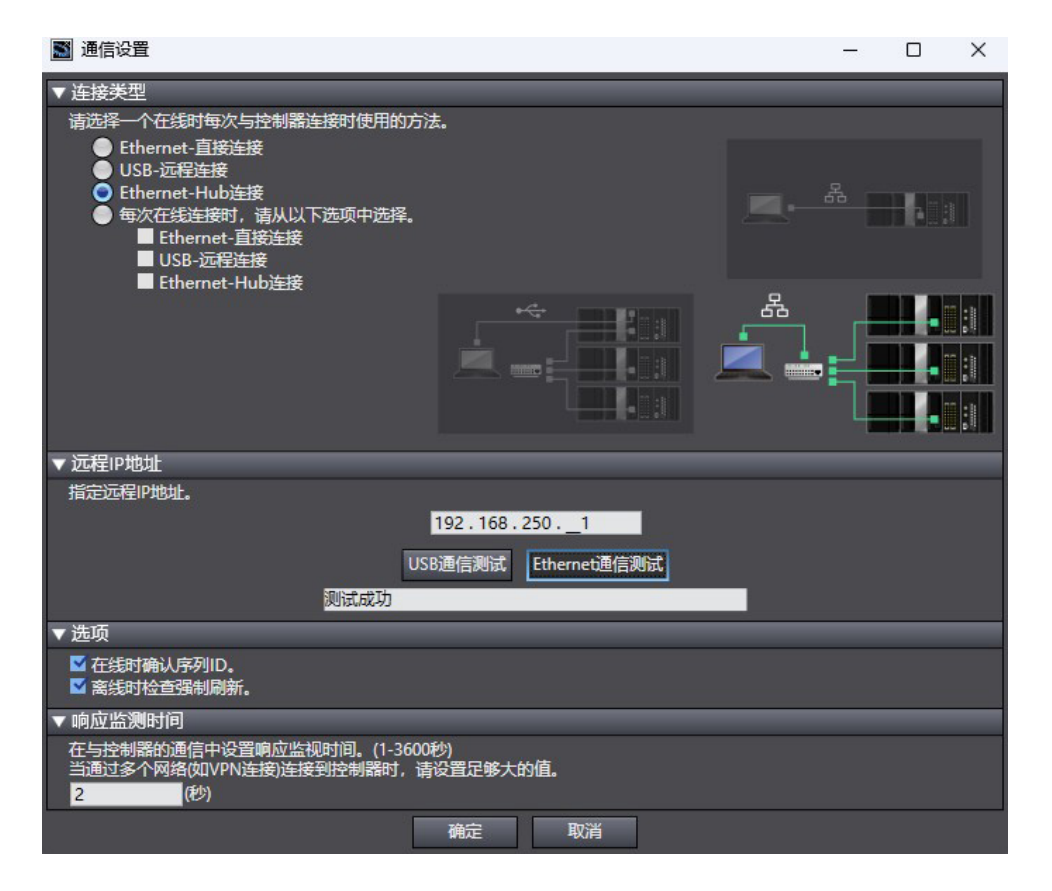

(2) 点击工具栏在线按钮 , 右击"主设备",单击选择"与物理网络配置比较和合并"

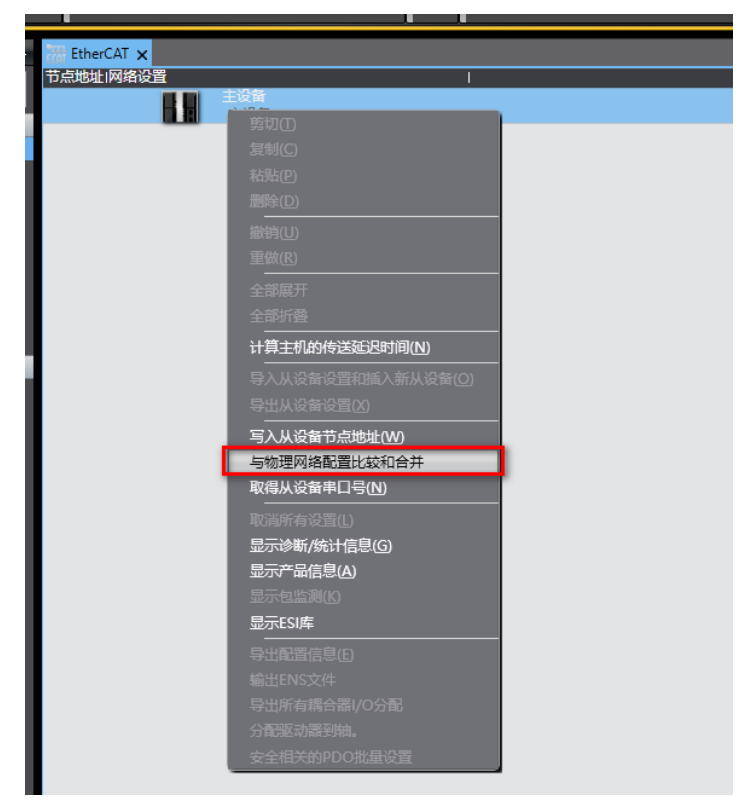

(3)如果提示需要设置节点地址,单击"显示写入从设备节点地址对话框",写入之后,弹出 重新上电提示,如下图所示,单击"写入"按钮,再根据提示重启从设备电源

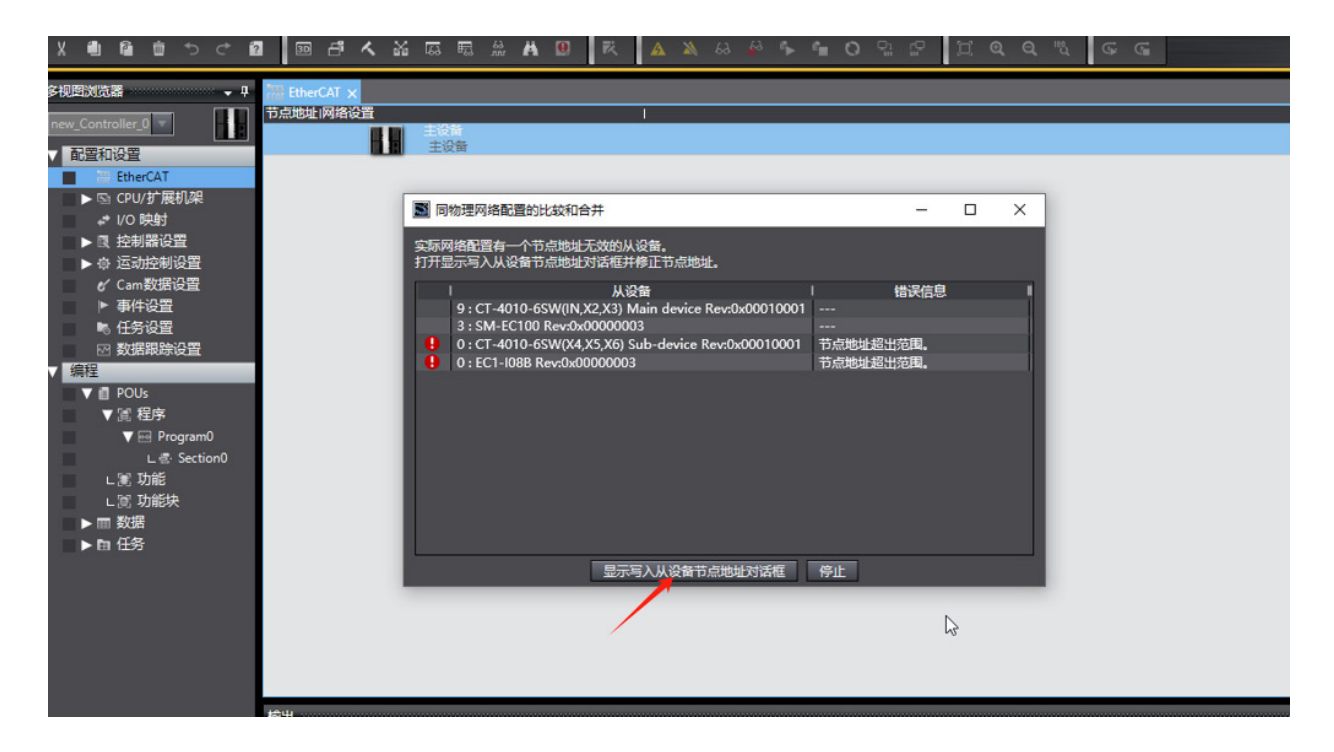

V1.0 版本

(4) 右击"主设备",单击选择"与物理网络配置比较和合并",弹出对话框,单击"应用物 理网络配置",应用后在网络设置中显示模块型号和节点地址

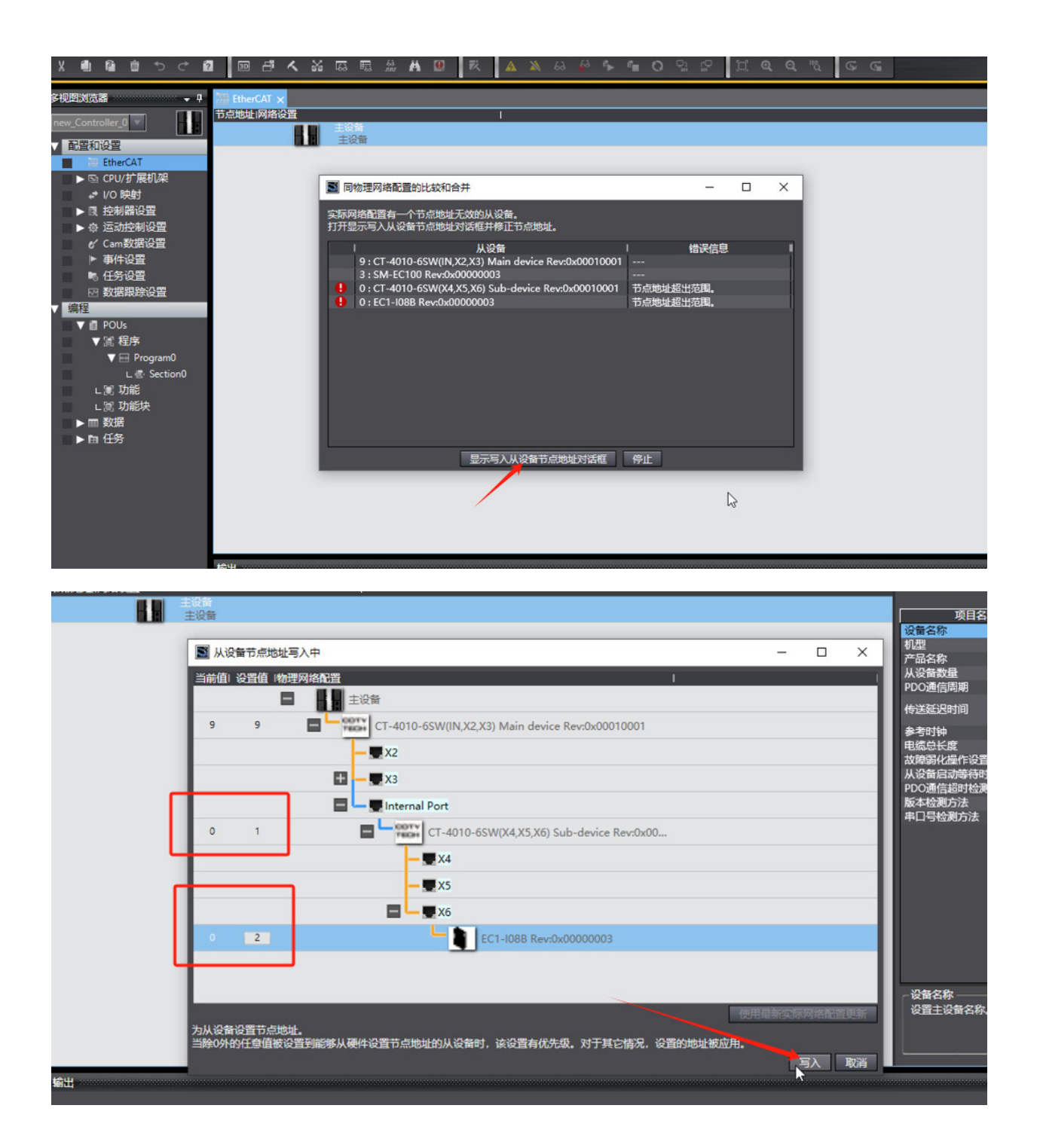

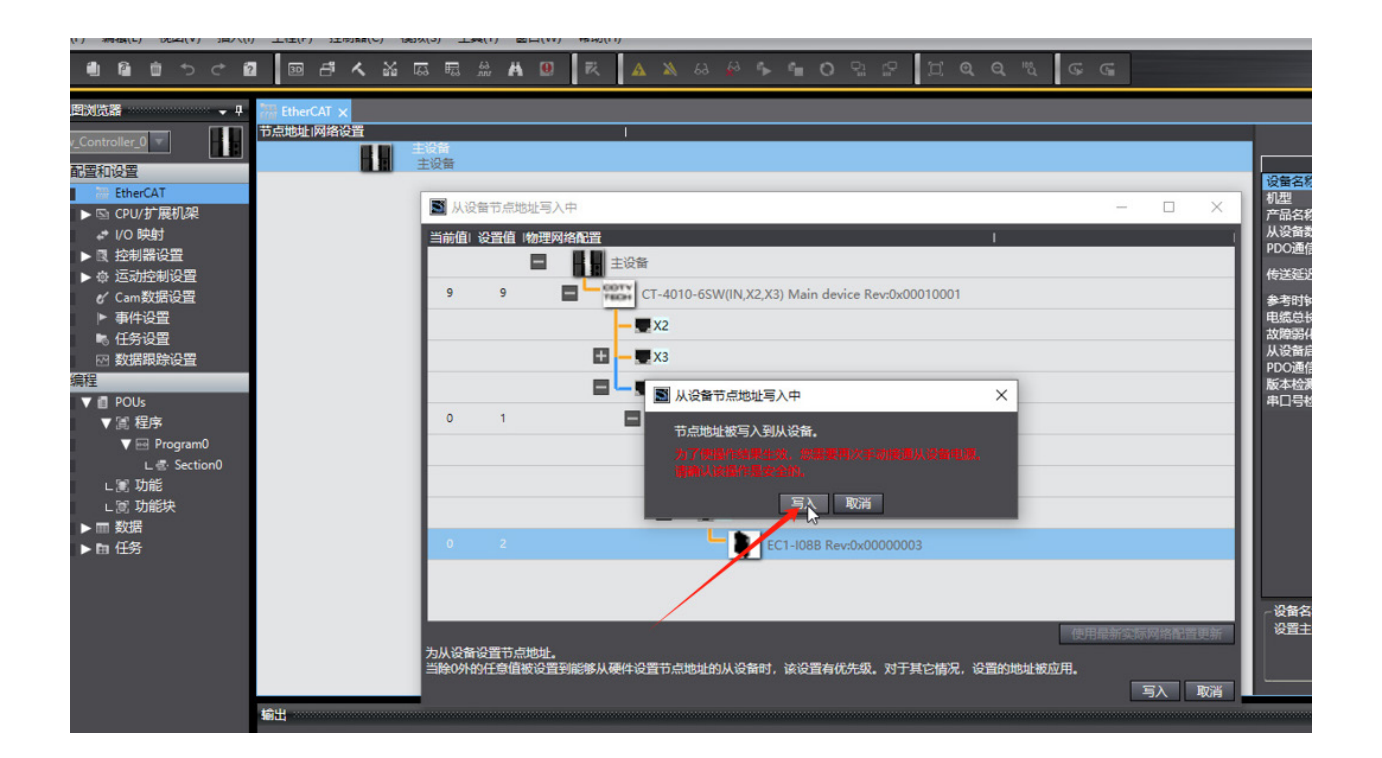

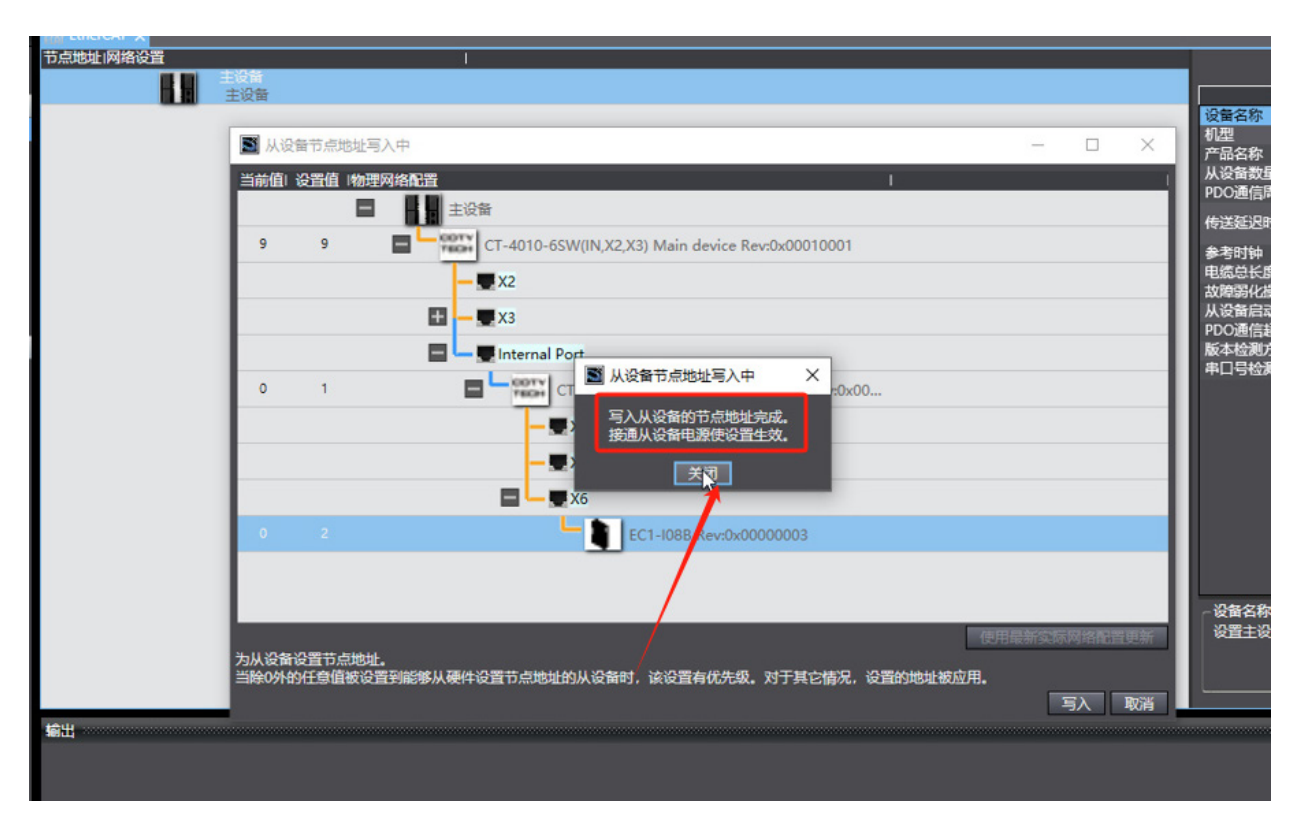

**3**0

四、将组态下载到PLC并监控

(1) 从站设备断掉后,再执行与物理网络配置并合并物理,可以看到实际的模块组态如下

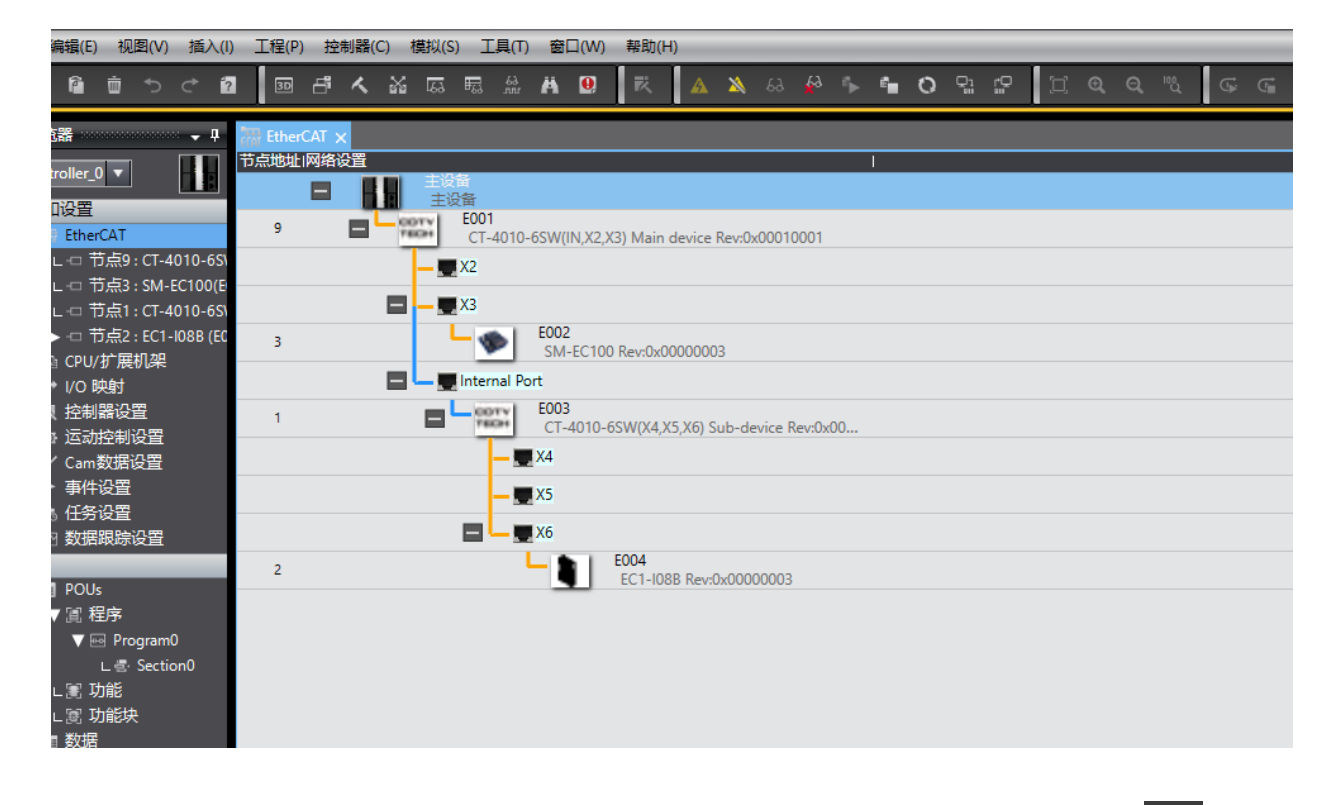

(2)依次点击"控制器"→"传送中"→"传送到控制器",也可以点击同步按钮 🔘 ,执行 程序下载操作

| )  | 控制器(C)         | 模拟( <u>S</u> ) | 工具(I)      | 窗口(W)   | 帮助( <u>H</u> )                                                                                                    |        |
|----|----------------|----------------|------------|---------|----------------------------------------------------------------------------------------------------|--------|
|    | 通信设置           | :( <u>C</u> )  |            |         | K 🗛 🔉 🕹 🖗 🛸                                                                                                    | đ      |
|    | 变更设备           | (V)            |            |         |                                                                                                    |        |
| C. | 在线(0)          |                | Ctrl+\     | V       |                                                                                                    |        |
| ١Þ | 离线(E)          |                | Ctrl+9     | Shift+W | 1                                                                                                    |        |
|    | 同步(Y)          |                | Ctrl+N     | И       |                                                                                                    |        |
|    | 传送中( <u>A</u>  | .)             |            | •       | 传送到控制器( <u>T</u> ) Ctrl+T                                                                                                    | S      |
|    | 模式( <u>M</u> ) |                |            | •       | 从控制器传送(F) Ctrl+Shift+T                                                                                                    | G;     |
|    | 监测(N)          |                |            |         | 从设备                                                                                                    | f      |
|    | 停止监测           | ( <u>N</u> )   |            |         | PDO)                                                                                                    | 8      |
|    | 设置/重置          | 물( <u>S</u> )  |            | •       | 传送                                                                                                    | E      |
|    | 强制刷新           | E)             |            | •       | 参考日                                                                                                    | ۰t     |
|    | MC试运           | ( <u>U</u> )   |            | •       | 电缆总                                                                                                    | 5      |
|    | MC监测           | 表(工)           |            |         | は お ゆう お ゆう しん ひ うちょう しん ひ うちょう しん ひ うちょう しん ひ うちょう しん ひ うちょう しん ひ うちょう しん ひ うちょう しん ひ うちょう しん ひ うちょう しん ひ うちょう しん ひ うちょう しん ひ うちょう しん ひ うちょう しん ひ うちょう しん ひ うちょう しん ひ うちょう しん ひ うちょう しん ひ うちょう しん ひ うちょう しん ひ うちょう しん ひ うちょう しん ひ うちょう しん ひ うちょう しん ひ うちょう しん ひ うちょう しん ひ うちょう しん ひ うちょう ひ い ひ うちょう しん ひ うちょう しん ひ うちょう しん ひ うちょう しん ひ うちょう しん ひ うちょう しん ひ うちょう ひ い ひ うちょう しん ひ うちょう ひ い ひ うちょう ひ い ひ うちょう ひ い ひ うちょう ひ い ひ うちょう ひ い ひ うちょう ひ い ひ うちょう ひ い ひ うちょう ひ い ひ うちょう ひ い ひ うちょう ひ い ひ い ひ うちょう ひ い ひ うちょう ひ い ひ い ひ い ひ い ひ い ひ い ひ い ひ い ひ い ひ | 6<br>8 |
|    | CNC坐标          | (系监控表(         | <u>Z</u> ) | •       | PDOj                                                                                                    | 1      |
|    | SD内存+          | ≅( <u>D</u> )  |            |         | 版本相当日の                                                                                                    | Ì      |
|    | 控制器时           | 钟(K)           |            |         |                                                                                                    |        |
|    | 释放访问           | 权限( <u>C</u> ) |            |         |                                                                                                    |        |
|    | 更新CPU          | 単元名称(          | P)         |         |                                                                                                    |        |
|    | 安全性(E          | )              |            | •       |                                                                                                    |        |
|    | 清除所有           | 内存(L)          |            |         |                                                                                                    |        |
|    | 重置控制           | 물통( <u>R</u> ) |            |         |                                                                                                    |        |
|    |                |                |            |         | -                                                                                                    |        |

-----

| 传达[判控制益]                                                                                                    |
|----------------------------------------------------------------------------------------------------|
| 以下数据将被传送。                                                                                                    |
| - 配置和设置<br>EtherCAT, CPU机架, I/O映射, 控制器设置<br>运动控制设置, 凸轮数据设置, 事件设置<br>任务设置<br>传送[到控制器]                                                                                                    |
| - 程序                                                                                                    |
| POU,数据,库<br>成功完成。                                                                                                    |
| <ul> <li>-选项</li> <li>用保持属性清除变量的</li> <li>承传送POU程序源。当此选项被更改时,所有数据将被重新传送。</li> <li>不要传送以下内容。(所有项目不被传送。)</li> <li>- CPU机架上的NX单元应用程序数据和EtherCAT从设备备份参数。</li> <li>- 从设备终端上的单元操作设置和NX单元应用程序数据。</li> <li>请不要传送EtherNet/IP连接设置(内置端口和单元)。</li> </ul> |
| 执行旧关闭区                                                                                                    |
|                                                                                                    |

(3) 模块运行成功,可以在IO映射控制相关模块通道

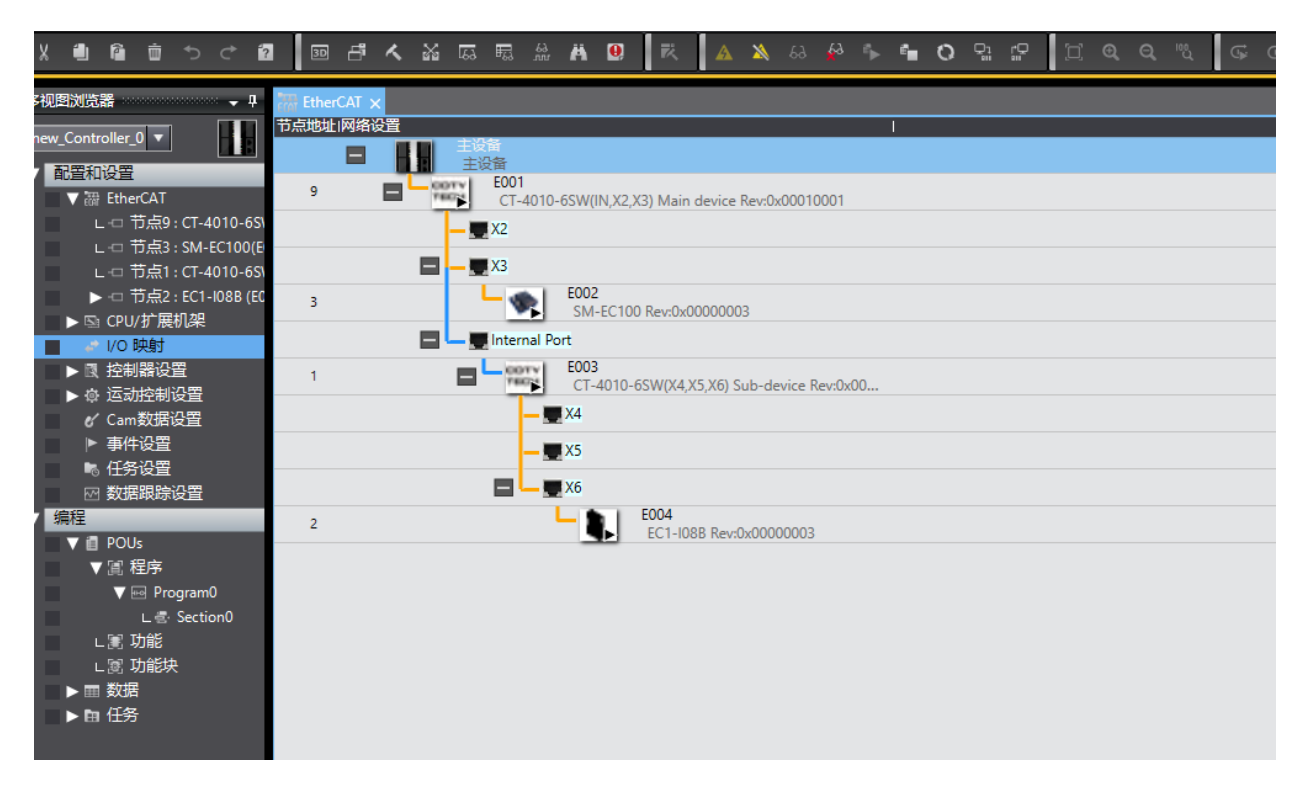